#### Ⅱ. 振込業務

振込に関する各業務を行う。

| No | 取引名       | 概要                                        |
|----|-----------|-------------------------------------------|
| 1  | 振込        | 顧客が指定する口座より、資金移動取引(即時振込・予約振込)<br>を行います。   |
| 2  | 振込結果照会    | 振込取引の結果を照会します。                            |
| 3  | 振込予約照会    | 振込予約した明細を照会します。                           |
| 4  | 振込予約取消    | 振込予約した明細の取消を行います。                         |
| 5  | 振込先メンテナンス | WEBバンキングで保有する振込先情報のメンテナンス(追加・修正・削除)を行います。 |

#### 1. 振込

資金移動取引(即時振込・予約振込)を行います。

- 《WEBバンキングに登録されている振込先口座から振込を行う場合》
- (1) 処理フロー

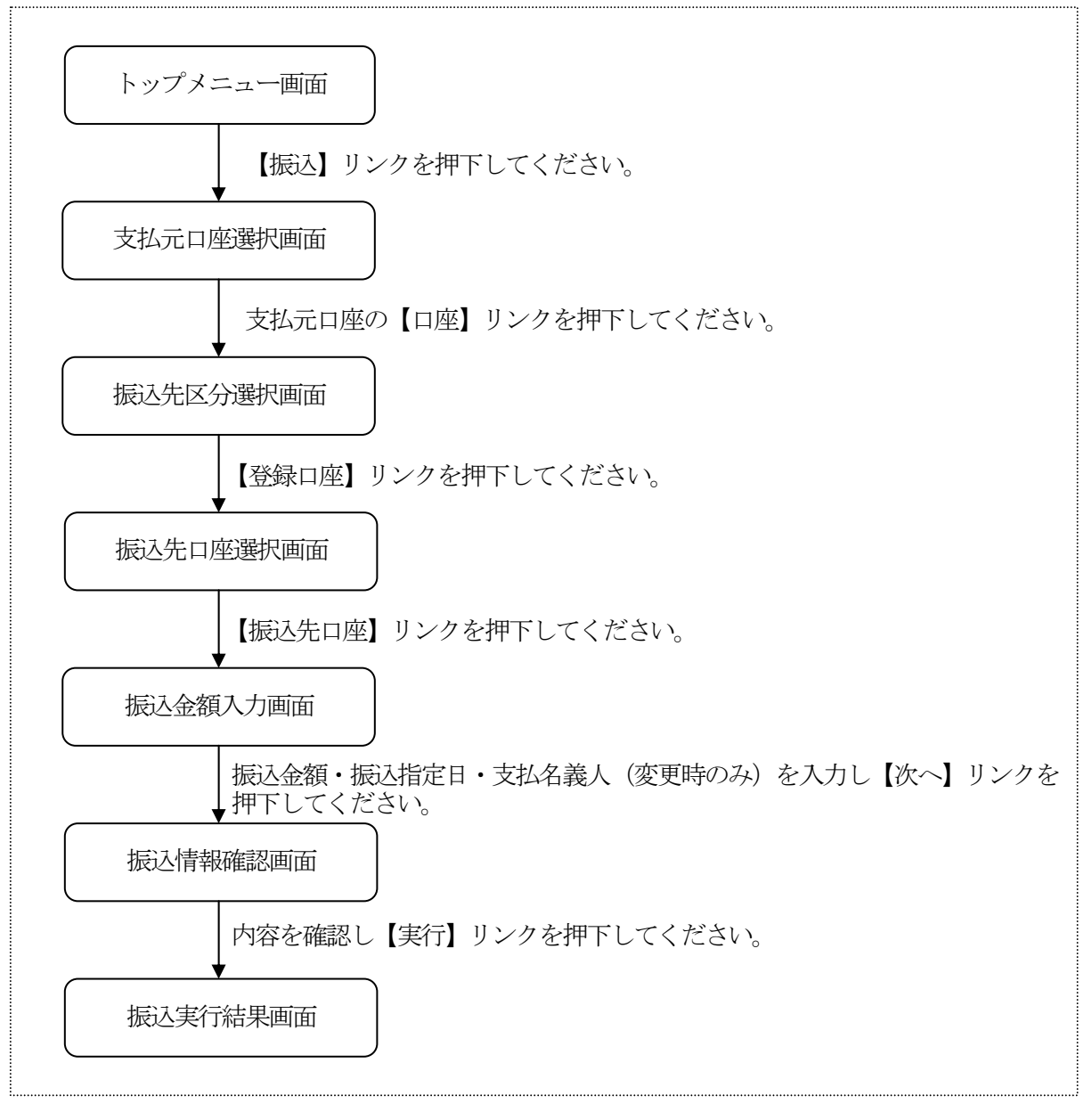

(2) 支払元口座選択

振込を行う支払元口座を選択します。

<支払元口座選択画面>

| ■**』 : +<br>掛川信用金庫<br>信金太郎様                   |
|-----------------------------------------------|
| 振込                                            |
| 支払元口座を選択して<br>下さい。                            |
| 全件数:15件<br><b>前の5件</b> 次の5件<br>1. 戸塚支店 普通 000 |
| 0007<br>2. 大崎支店 普通 000                        |
| 0002<br>3. 品川支店 普通 000                        |
| 0003<br>4. 大崎支店 普通 000                        |
| 0004<br>5. 品川支店 普通 000                        |
| 0005<br>前の5件 次の5件                             |
| [*]メニュー<br>[#]ログアウト                           |

 支払元口座選択 WEBバンキングに登録されている支払元口座を選択する。 なお、1画面に表示可能な支払元口座は5件までとし、5 件以上のデータが存在する場合は複数ページに分割して表 示します。

| ボタン名  | 処理内容                                  |   |
|-------|---------------------------------------|---|
| 口座    | 選択した口座を支払元とする振込の、振<br>込先区分選択画面を表示します。 | Ī |
| メニュー  | トップメニュー画面を表示します。                      |   |
| ログアウト | ログアウト画面を表示します。                        |   |

(3) 振込先区分選択

振込先区分選択画面を表示します。

<振込先区分選択画面>

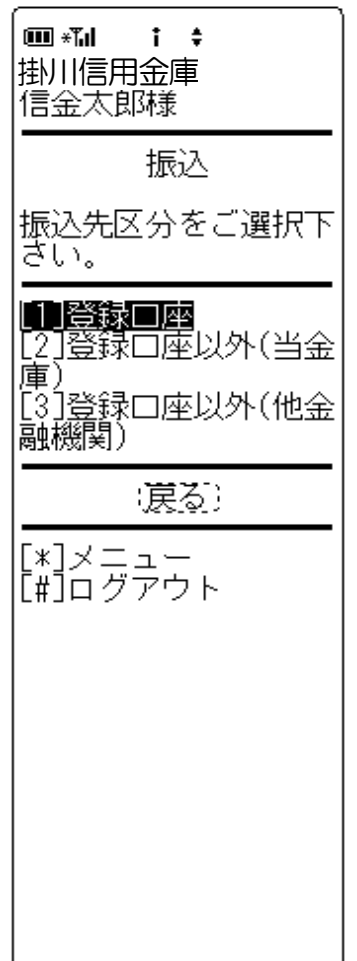

振込先区分選択
 【登録口座】を選択します。

| ボタン名  | 処理内容                         |
|-------|------------------------------|
| 振込先区分 | 登録口座選択時は振込先口座選択画面を<br>表示します。 |
| 戻る    | 前画面に戻ります。                    |
| メニュー  | トップメニュー画面を表示します。             |
| ログアウト | ログアウト画面を表示します。               |

(4) 振込先口座選択

振込先口座を選択します。

<振込先口座選択画面>

| <ul> <li>■ **•</li> <li>・ ◆</li> <li>掛川信用金庫</li> <li>信金太郎様</li> </ul>                                                                                                    |
|----------------------------------------------------------------------------------------------------|
| 振込                                                                                                    |
| 振込先口座を選択して<br>下さい。                                                                                                    |
| 全件数:15件<br>前の5件<br>次の5件<br>1. 朝日信用金庫 戸<br>塚支店 普通 100000<br>0 シンキン パコ<br>2. 朝日信用金庫 大<br>崎支店 定期 2000000<br>シンキン パコ<br>3. 朝日信用金庫 品<br>川支店 普通 3000000<br>シンキン パコ<br>4. 朝日信用金庫 品<br>川支店 普通 3000000<br>シンキン パコ<br>5. 朝日信用金庫 品<br>川支店 ご知 4000000<br>シンキン パコ<br>5. 朝日信用金庫 品<br>川支店 普通 5000000<br>シンキン パコ<br>前の5件 次の5件 |
| 窓口にて届出登録を行<br>った、振込先の登録番<br>号を入力して下さい。<br>登録番号入力(3桁半角<br>数字)                                                                                                    |
| (検索)<br>[*]メニュー                                                                                                    |
| [#]ログアウト                                                                                                    |

① 振込先口座選択

WEBバンキングに契約されている振込先口座を選択します。

なお、1画面に表示可能な振込先口座は5件までとし、5 件以上のデータが存在する場合は複数ページに分割して表示します。

また、支払元口座と同一の振込先口座は振込先として指定できません。

| ボタン名  | 処理内容               |
|-------|--------------------|
| 口座    | 選択した振込先口座に対しての、振込金 |
|       | 額人力画面を表示します。       |
|       | 入力した振込先登録番号の振込先口座確 |
| 栓壶    | 認画面を表示する。表示された内容を確 |
| 快术    | 認の上【次へ】リンク押下により振込金 |
|       | 額入力画面を表示します。       |
| メニュー  | トップメニュー画面を表示します。   |
| ログアウト | ログアウト画面を表示します。     |

(5) 振込金額入力

振込金額等を入力します。

<振込金額入力画面>

| ■ * <b>11 † ≑</b><br>掛川信用金庫<br>信金太郎様                                                                                                    |
|----------------------------------------------------------------------------------------------------|
| <br>振込                                                                                                    |
| 振込金額等を入力して<br>下さい。(※ 半角が大<br>文字、半角英字大文字<br>、半角数字で入力して<br>下さい。)                                                                                                    |
| 振込金額(円):                                                                                                    |
| 振込指定日:<br>(本日振込が指定され<br>た場合、平日15:0<br>0までの受付は、当日<br>扱いのお振込となりま<br>す。それ以外の受付は<br>、翌営業日扱いのお振<br>しのお振<br>しのお振                                                                                                    |
| <ul> <li>●本日振込</li> <li>○予約振込</li> <li>:20031201</li> <li>:20031201</li> <li>:20031201)</li> <li>(例:20031201)</li> <li>で未来一ヶ月以内の日</li> <li>付を入力して下さい。</li> <li>支払名義人(※):</li> <li>:ジバシ 知り</li> <li>:ジバシ 知り</li> <li>:ジバシ いの</li> <li>:ジバシ 知り</li> <li>:ジバシ 知り</li> <li>:ジバシ いの</li> <li>:シバシ 知り</li> <li>:シバシ いの</li> <li>:シバシ いの</li> <li>:シバシ いの</li> <li>:シバシ いの</li> <li>:シバシ いの</li> <li>:シバシ いの</li> <li>:シバシ いの</li> <li>:シバシ いの</li> <li>:シバシ いの</li> <li>:シバシ いの</li> <li>:シバシ いの</li> <li>:シバシ いの</li> <l< td=""></l<></ul> |
| (涙る) (次へ)                                                                                                    |
| [*]メニュー<br>[#]ログアウト                                                                                                    |

 振込金額 振込金額を入力します。

② 振込指定日

【本日振込】【予約振込】より選択します。 予約振込とする場合は、振込指定日を未来一ヶ月以内の日 付で西暦入力します。

#### ③ 支払名義人

支払名義人は、振込先登録情報に登録されている依頼人カ ナ氏名を表示します。 なお、支払名義人の変更は可能です。

#### ④ リンクボタン

| ボタン名  | 処理内容             |
|-------|------------------|
| 戻る    | 前画面を表示します。       |
| 次へ    | 振込情報確認画面を表示します。  |
| メニュー  | トップメニュー画面を表示します。 |
| ログアウト | ログアウト画面を表示します。   |

#### (6) 振込情報確認

<振込情報確認画面>

| ■ * <b>1 : ÷</b><br>掛川信用金庫:<br>信金太郎様                                  |
|-----------------------------------------------------------------------|
| 振込                                                                    |
| ご依頼の振込は予約振<br>込として11月03日の振<br>込となります。<br>振込情報を確認して下<br>さい。            |
| 支払元口座: (変更)<br>戸塚支店 普通                                                |
| 0000001<br>振込先□座: (変更)<br>朝日信用金庫<br>浅草支店 普通<br>0000001                |
| シンキン //5コ<br>振込金額: (変更)<br>50,000円<br>手数料:<br>500円                    |
| 合計金額:<br>50,500円<br>振込日: (変更)<br>2003年11月02日<br>支払名義人: (変更)<br>ジキン 知り |
| 資金移動用パスワードの<br>左から2、5桁目の数字<br>を半角でそれぞれ入力<br>して下さい。<br>2 5<br>[_][_]   |
| (東正) (実行)                                                             |
| [*]メニュー<br>[#]ログアウト                                                   |

表示項目

<支払元口座情報>

「支店名」「科目」「口座番号」を表示します。 <振込先口座情報>

「金融機関名」「取引店」「科目」「口座番号」「受取人 名」を表示します。

<振込情報>

「振込金額」「手数料」「振込予定日」「振込指定日」「支払名義人」を表示します。

② 資金移動用パスワード

資金移動用パスワードをPIN方式にて入力します。 なお、資金移動用パスワード不正入力については、不正入 力回数を管理します。規定回数(6回)を超えた場合は、 以後の資金移動取引、利用限度額変更及びEメール設定変 更(資金移動用パスワードの認証を必要とする取引)が規 制されます。

※PIN方式とは、資金移動取引時、システムが自動的に可変指定 する2つの桁目に指定した箇所の資金移動用パスワードを入力 する方式です。

③ リンクボタン

| ボタン名  | 処理内容                                                                                                    |
|-------|----------------------------------------------------------------------------------------------------|
| 変更    | 支払元口座変更時は、支払元口座選択画<br>面を表示します。振込先口座変更時は、<br>振込先区分選択画面を表示します。振込<br>金額・振込日・支払名義人変更時は、振<br>込金額入力画面を表示します。(詳細は<br>5.振込先メンテナンス参照) |
| 中止    | 処理を中止し、支払元口座選択画面を表<br>示します。                                                                                                  |
| 実行    | 振込実行結果画面を表示します。                                                                                                    |
| メニュー  | トップメニュー画面を表示します。                                                                                                    |
| ログアウト | ログアウト画面を表示します。                                                                                                    |

留意事項

a. 予約扱いのメッセージ

本日振込を15:00以降に受付した場合、予約扱いと なるため、振込指定日が翌営業日扱いとなったメッセー ジ(【ご依頼の振込は、予約振込としてxx月xx日の 振込となります。】)を出力します。 b. 受取人名相違のメッセージ

ご利用者にて登録された振込先情報の受取人名が実際の受取人名(口座確認)と異なる場合は、実際の受取人名が優先されます。

その場合は、注意喚起のためにメッセージ(【お振込先 ロ座の受取人が入力された内容と異なります。ご確認く ださい。】)を出力します。

また、登録されている振込先情報を修正する必要がある ため、振込実行結果画面にて、正しい受取人情報の登録 を促すメッセージ(【お振込先の情報を再度登録する必 要がありますので、「振込先口座の登録」ボタンを押し てください。】)を出力します。

※ご利用者にて登録された振込先情報の受取人名と実際の受 取人名(口座確認)の相違が規定回数(5回連続)を超え た場合は、以後の資金移動が伴う取引(資金移動用パスワ ードの認証を必要とする取引)が規制されます。

#### (7) 振込実行結果

<振込実行結果画面>

| □ * * ↓ 掛川信用金庫 信金太郎様                                       |
|------------------------------------------------------------|
| 振込                                                         |
| 振込の手続きが完了し<br>ました。                                         |
|                                                            |
| 振込先口座:<br>朝日信用金庫<br>浅草支店 普通<br>0000001                     |
| ジャン ハコ<br>振込金額:<br>50,000円<br>手数料:                         |
| 500円<br>振込予定日:<br>2003年11月02日<br>振込指定日:                    |
| 支払名義人:<br>シシシ 知り<br>取引状況:<br>受付完了                          |
| 受付番号:<br>2V0716016FK2<br>受付日時:<br>2003年08月16日<br>14時35分31秒 |
| 振込を続ける場合は、<br>振込ボタンを押して下<br>さい。                            |
| (振込)                                                       |
| 振込先口座を登録され<br>る場合は、登録ボタン<br>を押して下さい。<br>                   |
| [*]メニュー<br>[#]ログアウト                                        |

表示項目

<受付情報>

「受付番号」「受付時刻」を表示します。

<支払元口座情報>

「支店名」「科目」「口座番号」を表示します。

<振込先口座情報>

「金融機関名」「取引店」「科目」「口座番号」「受取人 名」を表示します。

<振込情報>

「振込金額」「手数料」「振込予定日」「振込指定日」「支 払名義人」「取引状況」を表示します。

② 振込先口座登録

【登録】を押下した場合は、振込処理を行った振込先をW EBバンキングシステム内に保有する振込先情報に登録します。

なお、振込先口座登録は、金融機関、店舗、科目、口座番 号の4つをキーとし、WEBバンキングシステム内に保有 する振込先情報の重複チェックを行い、キーが一致した場 合は、振込先情報の登録日を更新し、その他の項目は上書 きされます。

また、最大登録数は99件のため、それを超える場合はエ ラーメッセージ(【登録口座数が99件を超えたため登録 できません。振込先メンテナンスにて不要な登録先を削除 してください】)を出力します。

※窓口にて届出登録された振込先はWEBバンキングシステム内に 保有する振込先情報には含まれません。

③ リンクボタン

| ボタン名  | 処理内容             |
|-------|------------------|
| 振込    | 振込先区分選択画面を表示します。 |
| 登録    | 振込先登録結果画面を表示します。 |
| メニュー  | トップメニュー画面を表示します。 |
| ログアウト | ログアウト画面を表示します。   |

《窓口にて届出登録された振込先口座から振込を行う場合》

(1) 処理フロー

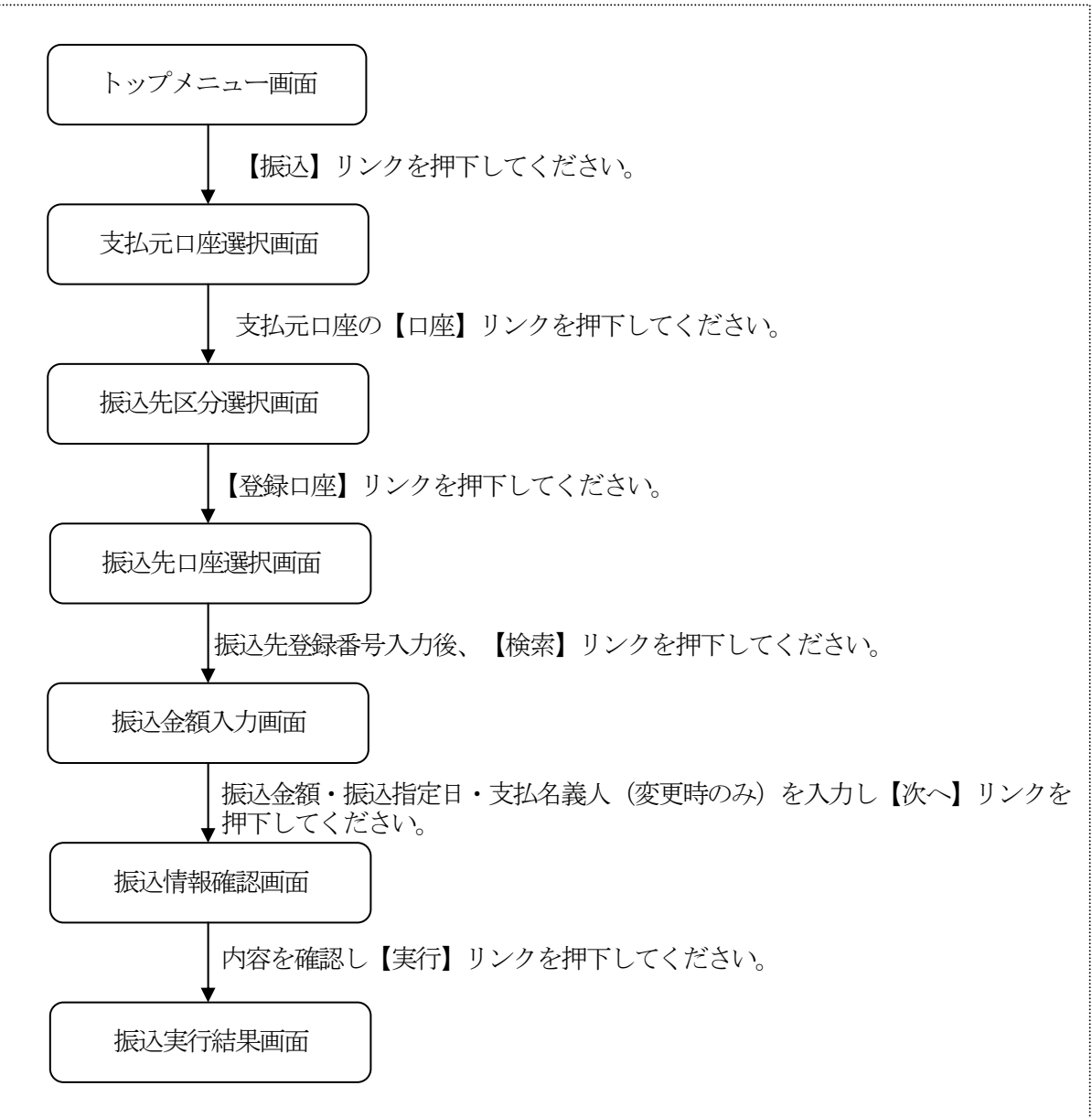

(2) 支払元口座選択

振込を行う支払元口座を選択します。

<支払元口座選択画面>

| ■*1 ; +<br>掛川信用金庫<br>信金太郎様      |
|---------------------------------|
| <br>振込                          |
| 支払元口座を選択して<br>下さい。              |
| 全件数:15件<br>前の5件<br>、戸塚支店 普通 000 |
| 2. 大崎支店 普通 000                  |
| 3. 品川支店 普通 000                  |
| 4. 大崎支店 普通 000                  |
| 5. 品川支店 普通 000                  |
| 前の5件 次の5件                       |
| [*]メニュー<br>[#]ログアウト             |

① 支払元口座選択

WEBバンキングにご契約されている支払元口座を選択します。 なお、1画面に表示可能な支払元口座は5件までとし、5 件以上のデータが存在する場合は複数ページに分割して表示します。

| ボタン名  | 処理内容                                  |
|-------|---------------------------------------|
| 口座    | 選択した口座を支払元とする振込の、振<br>込先区分選択画面を表示します。 |
| メニュー  | トップメニュー画面を表示します。                      |
| ログアウト | ログアウト画面を表示します。                        |

(3) 振込先区分選択

振込先区分選択画面を表示します。

<振込先区分選択画面>

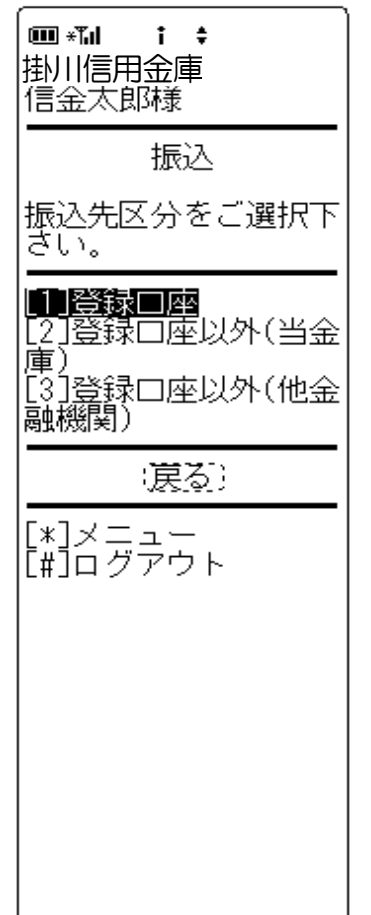

振込先区分選択
 【登録口座】を選択します。

| ボタン名  | 処理内容                         |
|-------|------------------------------|
| 振込先区分 | 登録口座選択時は振込先口座選択画面を<br>表示します。 |
| 戻る    | 前画面に戻ります。                    |
| メニュー  | トップメニュー画面を表示します。             |
| ログアウト | ログアウト画面を表示します。               |

(4) 振込先口座選択

振込先口座を選択します。

<振込先口座選択画面>

| ■ *** i ◆ 掛川信用金庫 信金太郎様                                                                                                    |
|----------------------------------------------------------------------------------------------------|
| 振込                                                                                                    |
| 振込先口座を選択して<br>下さい。                                                                                                    |
| 全件数:15件<br>前の5件<br>次の5件<br>1.朝日信用金庫 戸<br>支店 普通 100000<br>0 シンキン パコ<br>2.朝日信用金庫 大<br>崎支店 定期 2000000<br>シンキン パコ<br>3.朝日信用金庫 品<br>川支店 普通 3000000<br>ジキン パコ<br>4.朝日信用金庫 品<br>川支店 普通 3000000<br>ジキン パコ<br>4.朝日信用金庫 品<br>川支店 定期 4000000<br>ジキン パコ<br>5.朝日信用金庫 品<br>川支店 普通 5000000<br>ジャン パコ<br>5.朝日信用金庫 品<br>川支店 普通 5000000<br>ジャン パコ<br>5.朝日信用金庫 品 |
| 窓口にて届出登録を行<br>った、振込先の登録番<br>号を入力して下さい。<br>登録番号入力(3桁半角<br>数字)<br>                                                                                                    |
| [*]メニュー<br>[#]ログアウト                                                                                                    |

振込先登録番号
 窓口にて届出登録してある3桁の振込先登録番号を入力します。

なお、支払元口座と同一口座が振込先口座となっている振 込先は指定できません。

| ボタン名  | 処理内容               |
|-------|--------------------|
| 山山    | 選択した振込先口座に対しての、振込金 |
| 口座    | 額入力画面を表示します。       |
|       | 入力した振込先登録番号の振込先口座確 |
| 於壶    | 認画面を表示します。表示された内容を |
| 快术    | 確認の上【次へ】リンク押下により振込 |
|       | 金額入力画面を表示します。      |
| メニュー  | トップメニュー画面を表示します。   |
| ログアウト | ログアウト画面を表示します。     |

- (5)振込金額入力振込金額等を入力します。
  - <振込金額入力画面>

| ■*11 i +<br>掛川信用金庫<br>信金太郎様                                                                                                    |
|----------------------------------------------------------------------------------------------------|
| 振込                                                                                                    |
| 振込金額等を入力して<br>下さい。(※ 半角が大<br>文字、半角英字大文字<br>、半角数字で入力して<br>下さい。)                                                                                                    |
| 振込金額(円):                                                                                                    |
| 振込指定日:<br>(本日振込が指定され<br>た場合、平日15:0<br>0までの受付は、当日<br>扱いのお振込となりま<br>す。それ以外の受付は<br>、翌営業日扱いのお振<br>込となります。あらか<br>じめご了承ください。                                                                                                    |
| <ul> <li>●本日振込</li> <li>●予約振込</li> <li>:20031201</li> <li>:20031201</li> <li:200120< li=""> <li:20031201< li=""> <li:20031201< li=""></li:20031201<></li:20031201<></li:200120<></ul> |
| (戻る) (次へ)                                                                                                    |
| [*]メニュー<br>[#]ログアウト                                                                                                    |

- 振込金額
   振込金額を入力します。
- ② 振込指定日【本日振込】【予約振込】より選択します。

予約振込とする場合は、振込指定日を未来一ヶ月以内の日付で西暦入力します。

- ③ 支払名義人 支払名義人は、代表口座の口座名義人を表示します。 なお、支払名義人の変更は可能です。
- ④ リンクボタン

| ボタン名  | 処理内容             |
|-------|------------------|
| 戻る    | 前画面を表示します。       |
| 次へ    | 振込情報確認画面を表示します。  |
| メニュー  | トップメニュー画面を表示します。 |
| ログアウト | ログアウト画面を表示します。   |

#### (6) 振込情報確認

<振込情報確認画面>

|  | ■ **』 i \$<br>掛川信用金庫<br>信金太郎様                                                 |
|--|-------------------------------------------------------------------------------|
|  | <br>振込                                                                        |
|  | ご依頼の振込は予約振<br>込として11月03日の振<br>込となります。<br>振込情報を確認して下<br>さい。                    |
|  |                                                                               |
|  | 0000001<br>振込先口座: (変更)<br>朝日信用金庫<br>浅草支店 普通<br>0000001                        |
|  | <ul> <li>ジキン パコ</li> <li>振込金額: (変更)</li> <li>50,000円</li> <li>手数料:</li> </ul> |
|  | 300円<br>合計金額:<br>50,500円<br>振込日: :変更)<br>2003年11月02日<br>支払名義人: :変更)<br>ジャシ 知り |
|  |                                                                               |
|  | (連正) (実行)                                                                     |
|  | [*]メニュー<br>[#]ログアウト                                                           |

表示項目

<支払元口座情報>

「支店名」「科目」「口座番号」を表示します。

<振込先口座情報>

「金融機関名」「取引店」「科目」「口座番号」「受取人 名」を表示します。

<振込情報>

「振込金額」「手数料」「振込予定日」「振込指定日」「支 払名義人」を表示します。

- ② 資金移動用パスワード 資金移動用パスワードをPIN方式にて入力します。 なお、資金移動用パスワード不正入力については、不正入 力回数を管理します。規定回数(6回)を超えた場合は、 以後の資金移動取引、利用限度額変更及びEメール設定変 更(資金移動用パスワードの認証を必要とする取引)が規 制されます。
  - ※ PIN方式とは、資金移動取引時、システムが自動的に可変指 定する2つの桁目に指定した箇所の資金移動用パスワードを 入力する方式です。

#### ③ リンクボタン

| ボタン名       | 処理内容               |
|------------|--------------------|
|            | 支払元口座変更時は、支払元口座選択画 |
|            | 面を表示します。振込先口座変更時は、 |
| 亦再         | 振込先区分選択画面を表示します。振込 |
| <b>发</b> 史 | 金額・振込日・支払名義人変更時は、振 |
|            | 込金額入力画面を表示します。(詳細は |
|            | 5. 振込先メンテナンス参照)    |
| it i L     | 処理を中止し、支払元口座選択画面を表 |
| 中止         | 示します。              |
| 実行         | 振込実行結果画面を表示します。    |
| メニュー       | トップメニュー画面を表示します。   |
| ログアウト      | ログアウト画面を表示します。     |

④ 留意事項

本日振込を15:00以降に受付した場合、予約扱いとなるため、振込指定日が翌営業日扱いとなったメッセージ (【ご依頼の振込は、予約振込としてxx月xx日の振込 となります。】)を出力します。

#### (7) 振込実行結果

<振込実行結果画面>

| ■ *1                                              |
|---------------------------------------------------|
| 振込                                                |
| 振込の手続きが完了し<br>ました。                                |
| 支払元口座:<br>戸塚支店 普通<br>0000001<br>振込先口座:            |
| 朝日信用金庫<br>浅草支店 普通<br>0000001<br>シキン パコ            |
| 100公金額:<br>50,000円<br>手数料:<br>500円<br>振込予定日:      |
| **2003年11月02日<br>振込指定日:<br>指定なし<br>支払名義人:         |
| ッツキン タロワ<br>取引状況:<br>受付完了                         |
| 受付番号:<br>2V0716016FK2<br>受付日時:<br>2003年08月16日     |
| 14時35分31秒                                         |
| 振込を続ける場合は、<br>振込ボタンを押して下<br>さい。<br>- )張スン:        |
| <br>振込先口座を登録され<br>る場合は、登録ボタン<br>を押して下さい。<br>- 資録) |
| [*]メニュー<br>[#]ログアウト                               |

表示項目

<受付情報>

「受付番号」「受付時刻」を表示します。

<支払元口座情報>

「支店名」「科目」「口座番号」を表示します。

<振込先口座情報>

「金融機関名」「取引店」「科目」「口座番号」「受取人 名」を表示します。

<振込情報>

「振込金額」「手数料」「振込予定日」「振込指定日」「支払名義人」「取引状況」を表示します。

② 振込先口座登録

【登録】を押下した場合は、振込処理を行った振込先をW EBバンキングシステム内に保有する振込先情報に登録し ます。

なお、登録できる振込先情報は最大99件までとし、99 件を超える場合は、エラーメッセージ(【登録口座数が、 99件を超えたため登録できません。振込先メンテナンス にて不要な登録先を削除してください】)を表示します。 また、振込先口座登録は、金融機関、店舗、科目、口座番 号の4つをキーとし、WEBバンキングシステム内に保有 する振込先情報の重複チェックを行い、キーが一致した場 合は、振込先情報の登録日を更新し、その他の項目は上書 きします。

※窓口にて届出登録された振込先はWEBバンキングシステム内に 保有する振込先情報には含まれません。

#### ③ リンクボタン

| ボタン名  | 処理内容             |
|-------|------------------|
| 振込    | 振込先区分選択画面を表示します。 |
| 登録    | 振込先登録結果画面を表示します。 |
| メニュー  | トップメニュー画面を表示します。 |
| ログアウト | ログアウト画面を表示します。   |

《 振込先が登録口座以外 (当金庫)の場合 》

(1) 処理フロー

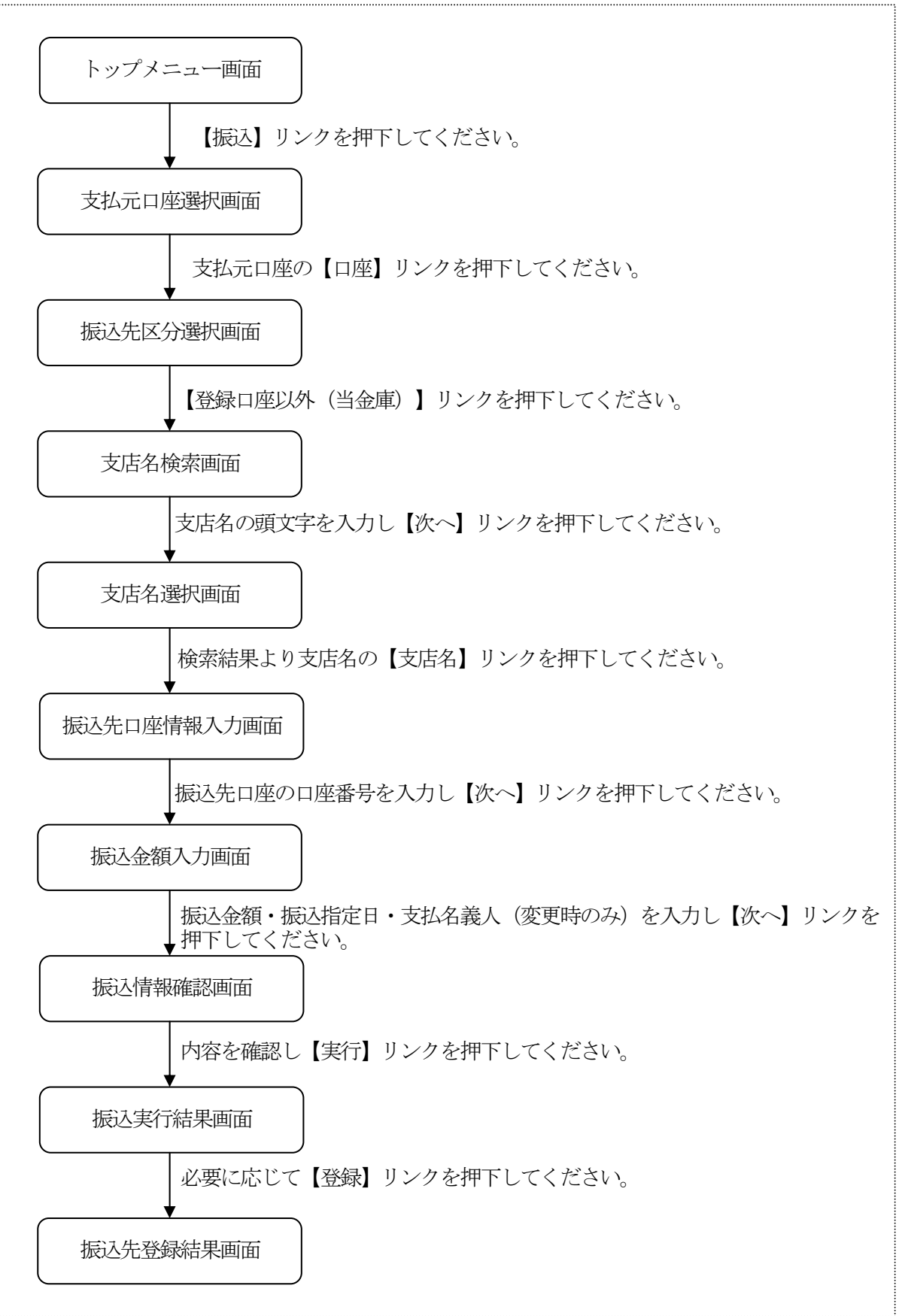

 $1 \ 7$ 

(2) 支払元口座選択

振込を行う支払元口座を選択します。

<支払元口座選択画面>

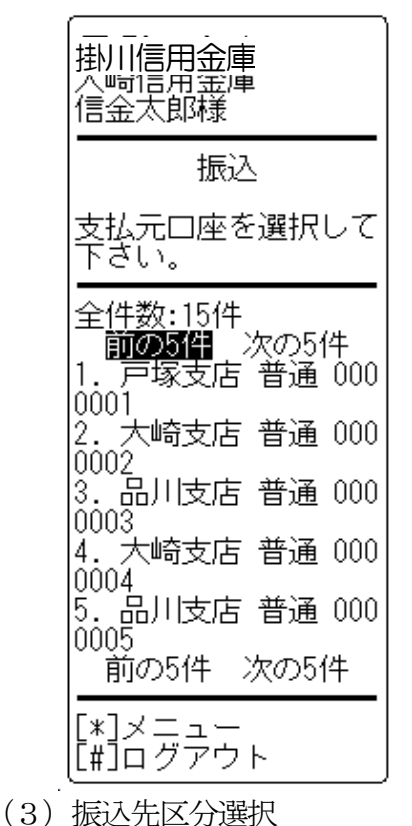

表示項目

WEBバンキングに契約されている支払元口座を選択する。 なお、1画面に表示可能な支払元口座は5件までとし、5 件以上のデータが存在する場合は複数ページに分割して表示します。

#### ② リンクボタン

| ボタン名  | 処理内容                                  |
|-------|---------------------------------------|
| 口座    | 選択した口座を支払元とする振込の、振<br>込先区分選択画面を表示します。 |
| メニュー  | トップメニュー画面を表示します。                      |
| ログアウト | ログアウト画面を表示します。                        |

振込先区分選択画面を表示します。

<振込先区分選択画面>

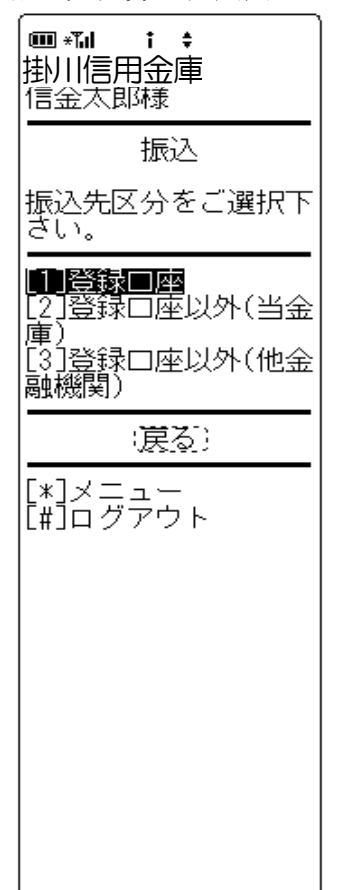

## 振込先区分選択 【登録口座以外(当金庫)】を選択します。

| ボタン名  | 処理内容                               |
|-------|------------------------------------|
| 振込先区分 | 登録口座以外(当金庫)選択時は、支店<br>名検索画面を表示します。 |
| 戻る    | 前画面に戻ります。                          |
| メニュー  | トップメニュー画面を表示します。                   |
| ログアウト | ログアウト画面を表示します。                     |

(4) 支店名検索

振込を行う支店名を検索します。

<支店名検索画面>

# 

- 振込先
   振込先の金融機関名(自金庫)を表示します。
- ② 支店名

支店名の先頭文字を1文字以上入力します。

③ リンクボタン

| ボタン名  | 処理内容             |
|-------|------------------|
| 戻る    | 前画面に戻ります。        |
| 次へ    | 支店名選択画面を表示します。   |
| メニュー  | トップメニュー画面を表示します。 |
| ログアウト | ログアウト画面を表示します。   |

(5) 支店名選択

条件にあった支店名を表示します。

<支店名選択画面>

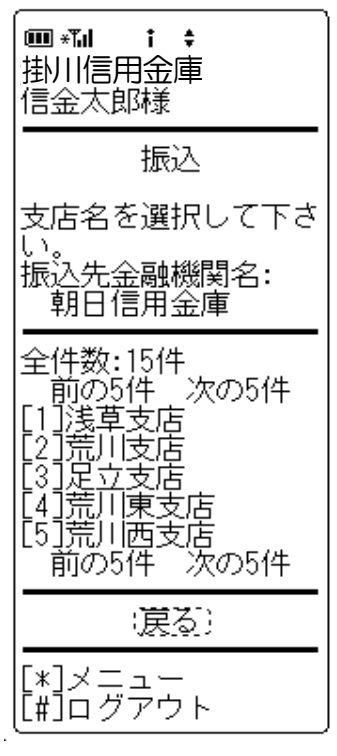

振込先店舗

検索結果から振込先の支店名を選択します。 なお、1画面に表示可能な支店は5件までとし、5件以上 のデータが存在する場合は複数ページに分割して表示しま す。

| ボタン名  | 処理内容                                 |
|-------|--------------------------------------|
| 支店名   | 選択した支店を振込先とした、振込先口<br>座情報入力画面を表示します。 |
| 戻る    | 前画面に戻ります。                            |
| メニュー  | トップメニュー画面を表示します。                     |
| ログアウト | ログアウト画面を表示します。                       |

(6) 振込先口座情報入力

振込先口座の科目、口座番号を入力します。

<振込先口座情報入力画面>

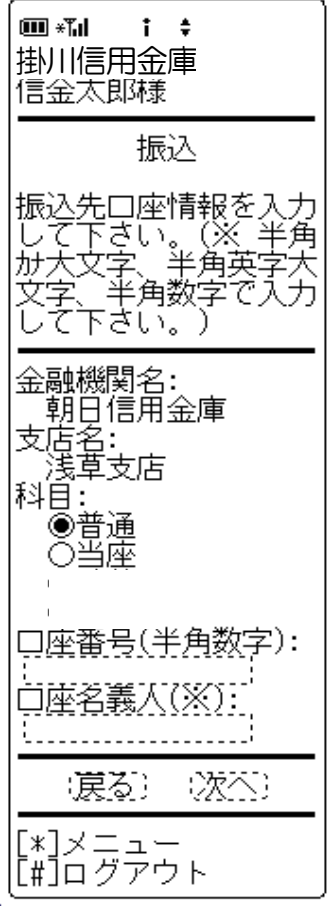

① 科目

振込先口座の科目を「普通」「当座」より選択します。

② 口座番号

振込先口座の口座番号を入力します。 なお、支払元口座と同一口座を振込先には指定できません。

③ リンクボタン

| ボタン名  | 処理内容               |
|-------|--------------------|
| 利日    | 普通・当座より振込先口座の科目を選択 |
| 171   | します。               |
| 戻る    | 前画面に戻ります。          |
| 次へ    | 振込金額入力画面を表示します。    |
| メニュー  | トップメニュー画面を表示します。   |
| ログアウト | ログアウト画面を表示します。     |

(7)振込金額入力

振込金額等を入力します。

<振込金額入力画面>

| ■*11 i +<br>掛川信用金庫<br>信金太郎様                                                                                                    |
|----------------------------------------------------------------------------------------------------|
| 振込                                                                                                    |
| 振込金額等を入力して<br>下さい。(※ 半角か大<br>文字、半角英字大文字<br>、半角数字で入力して<br>下さい。)                                                                                                    |
| 振込金額(円):                                                                                                    |
| 振込指定日:<br>(本日振込が指定され<br>た場合、平日15:0<br>0までの受付は、当日<br>扱いのお振込となりま<br>す。それ以外の受付は<br>、翌営業日扱いのお振<br>込となります。あらか<br>じめご了承ください。                                                                                    |
| <ul> <li>●本日振込</li> <li>●予約振込</li> <li>・20031201</li> <li>・一西暦88桁(例:20031201)</li> <li>で西暦88桁(例:20031201)</li> <li>で有を入力して下さい。</li> <li>支払名義人(※):</li> <li>・・・・・・・・・・・・・・・・・・・・・・・・・・・・・・・・・・・・</li></ul> |
| (涙る) (次本)                                                                                                    |
| [*]メニュー<br>[#]ログアウト                                                                                                    |

 振込金額 振込金額を入力します。

② 振込指定日

【本日振込】【予約振込】より選択します。 予約振込とする場合は、振込指定日を未来1ヶ月以内の日 付で西暦入力します。

③ 支払名義人

支払名義人は代表口座の口座名義人を表示します。なお、支払名義人の変更は可能です。

#### ④ リンクボタン

| ボタン名  | 処理内容             |
|-------|------------------|
| 戻る    | 前画面を表示します。       |
| 次へ    | 振込情報確認画面を表示します。  |
| メニュー  | トップメニュー画面を表示します。 |
| ログアウト | ログアウト画面を表示します。   |

#### (8) 振込情報確認

振込情報を確認し、資金移動用パスワードを入力します。 なお、振込情報の変更も可能です。

<振込情報確認画面>

III ∗Tµ 1 \$ 掛川信用金庫 信金太郎様 振込 ご依頼の振込は予約振 込として11月03日の振 込となります。 振込情報を確認して下 さい。 支払元口座: [変更] 戸塚支店 普通 0000001 振込先口座: :変更) 朝日信用金庫 浅草支店 普通 0000001 シンキン ハナコ 振込金額: :変更) 50,000円 手数料: 500円 合計金額: 50,500円 込日: 変更) 2003年11月02日 振込日: 支払名義人: |変更] シンキン タロウ 資金移動用パスワードの 差がられ、5桁目の数字 を半角でそれぞれ入力 して下さい。 2 5 6363 (中iff) (実行) [\*]メニュー [#]ログアウト

表示項目

<支払元口座情報>

「支店名」「科目」「口座番号」を表示します。

<振込先口座情報>

「金融機関名」「取引店」「科目」「口座番号」「受取人 名」を表示します。

<振込情報>

「振込金額」「手数料」「振込予定日」「振込指定日」「支払名義人」を表示します。

- ② 資金移動用パスワード 資金移動用パスワードをPIN方式にて入力します。 なお、資金移動用パスワード不正入力については、不正入 力回数を管理する。規定回数(6回)を超えた場合は、以 後の資金移動取引、利用限度額変更及びEメール設定変更 (資金移動用パスワードの認証を必要とする取引)が規制 されます。
  - ※ PIN方式とは、資金移動取引時、システムが自動的に可変指 定する2つの桁目に指定した箇所の資金移動用パスワードを 入力する方式です。

#### ③ リンクボタン

| ボタン名  | 処理内容               |
|-------|--------------------|
| 変更    | 支払元口座変更時は、支払元口座選択画 |
|       | 面を表示します。振込先口座変更時は、 |
|       | 振込先区分選択画面を表示します。振込 |
|       | 金額・振込日・支払名義人変更時は、振 |
|       | 込金額入力画面を表示します。(詳細は |
|       | 5. 振込先メンテナンス参照)    |
| 中止    | 処理を中止し、支払元口座選択画面を表 |
|       | 示します。              |
| 実行    | 振込実行結果画面を表示します。    |
| メニュー  | トップメニュー画面を表示します。   |
| ログアウト | ログアウト画面を表示します。     |

- ④ 留意事項
  - a. 予約扱いのメッセージ

本日振込を15:00以降に受付した場合、予約扱いと なるため、振込指定日が翌営業日扱いとなったメッセー ジ(【ご依頼の振込は、予約振込としてxx月xx日の 振込となります。】)を出力します。

b. 受取人名

受取人名は本システムの口座情報(口座確認)から取得 し、画面表示します。

そのため、受取人名の修正はできません。

(9)振込実行結果

振込処理の実行結果を表示します。

<振込実行結果画面>

| 振込                                                         |
|------------------------------------------------------------|
| 振込の手続きが完了し<br>ました。                                         |
|                                                            |
| 城公元□座:<br>朝日信用金庫<br> 浅草支店 普通<br> 0000001                   |
| 振込金額:<br>50,000円<br>手数料:                                   |
| 500円<br>振込予定日:<br>2003年11月02日<br>振込指定日:<br>指定なし<br>支払名義人:  |
| 取引状況:<br>受付完了                                              |
| 受付番号:<br>2V0716016FK2<br>受付日時:<br>2003年08月16日<br>14時35分31秒 |
| 振込を続ける場合は、<br>振込ボタンを押して下<br>さい。<br>:振込)                    |
| 振込先口座を登録され<br>る場合は、登録ボタン<br>を押して下さい。<br>:登録)               |
| [*]メニュー<br>[#]ログアウト                                        |

表示項目

<受付情報>

「受付番号」「受付時刻を表示します。

<支払元口座情報>

「支店名」「科目」「口座番号」を表示します。

<振込先口座情報>

「金融機関名」「取引店」「科目」「口座番号」「受取人 名」を表示します。

<振込情報>

「振込金額」「手数料」「振込予定日」「振込指定日」「支払名義人」「取引状況」を表示します。

② リンクボタン

| ボタン名  | 処理内容             |
|-------|------------------|
| 振込    | 振込先区分選択画面を表示します。 |
| 登録    | 振込先登録結果画面を表示します。 |
| メニュー  | トップメニュー画面を表示します。 |
| ログアウト | ログアウト画面を表示します。   |

③ 振込先口座登録

【登録】を押下した場合は、振込処理を行った振込先をW EBバンキングシステム内に保有する振込先情報に登録し ます。

なお、登録できる振込先情報は最大99件までとし、99 件を超える場合は、エラーメッセージ(【登録口座数が、 99件を超えたため登録できません。振込先メンテナンス にて不要な登録先を削除してください】)を表示します。 また、振込先口座登録は、金融機関、店舗、科目、口座番 号の4つをキーとし、WEBバンキングシステム内に保有 する振込先情報の重複チェックを行い、キーが一致した場 合は、振込先情報の登録日を更新し、その他の項目は上書 きされます。

※窓口にて届出登録された振込先はWEBバンキングシステム内に 保有する振込先情報には含まれません。 (10) 振込先登録結果

振込先情報をWEBバンキング振込先情報に登録した結果を表示します。

<振込先登録結果画面>

| <ul> <li>■ ***</li> <li>・</li> <li>・&lt;</li></ul> |
|----------------------------------------------------------------------------------------------------|
| 下記振込先口座の登録<br>が完了しました。現在<br>の登録件数はxx件です<br>。(最大99件まで登録<br>できます)                                                                                                    |
| 金融機関名:<br>朝日信用金庫<br>支店名:<br>浅草支店<br>科目:<br>普通<br>□座番号:<br>0000001<br>□座名義人:<br>ジャシパナコ                                                                                                    |
| 受付番号:<br>2V0716016FK2<br>受付日時:<br>2003年08月16日<br>14時35分31秒<br>振込                                                                                                    |
|                                                                                                    |

- 表示項目
  - <振込先口座情報>

「金融機関名」「支店名」「科目」「口座番号」「口座名 義人」を表示します。

<受付情報>

「受付番号」「受付時刻」を表示します。

| ボタン名  | 処理内容             |
|-------|------------------|
| 振込    | 振込先区分選択画面を表示します。 |
| メニュー  | トップメニュー画面を表示します。 |
| ログアウト | ログアウト画面を表示します。   |

《振込先が登録口座以外(他金融機関)の場合》

(1) 処理フロー

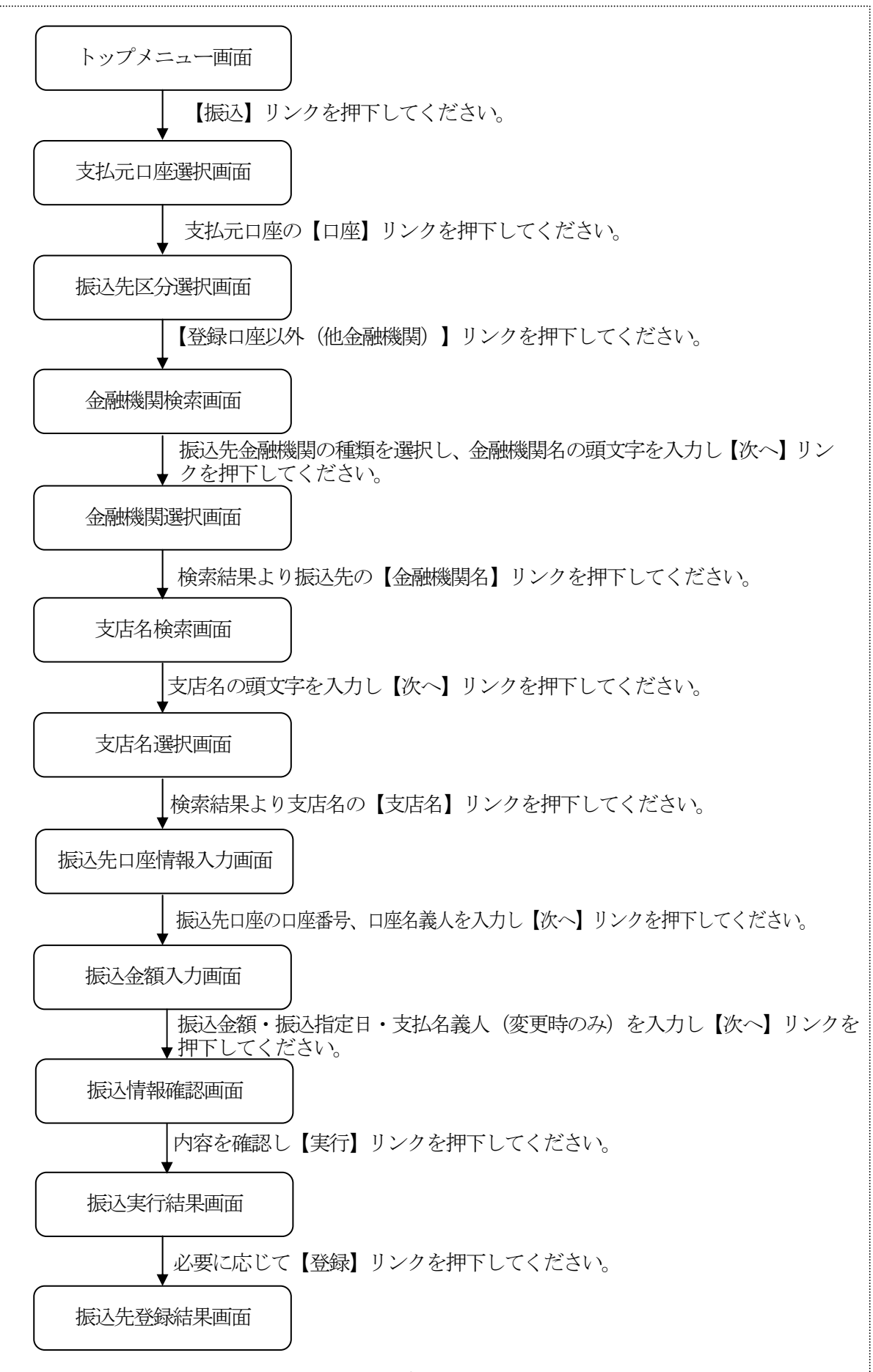

2 6

(2) 支払元口座選択

振込を行う支払元口座を選択します。

<支扒一口应强択面面>

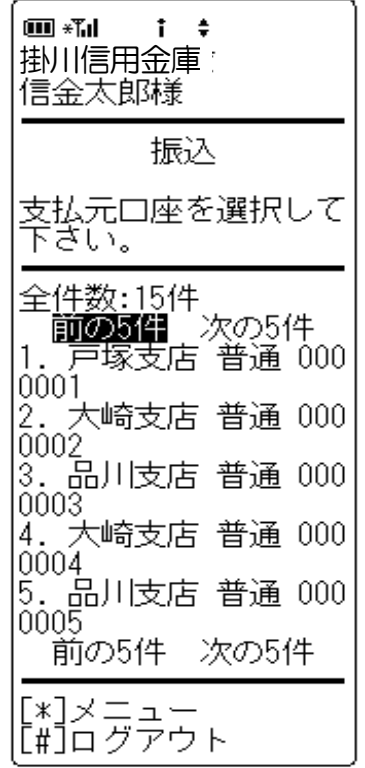

表示項目

WEBバンキングに契約されている支払元口座の「支店名」 「科目」「口座番号」を表示します。

なお、1画面に表示可能な支払元口座は5件までとし、5 件以上のデータが存在する場合は複数ページに分割して表示します。

#### ② リンクボタン

| ボタン名  | 処理内容                                  |
|-------|---------------------------------------|
| 口座    | 選択した口座を支払元とする振込の、振<br>込先区分選択画面を表示します。 |
| メニュー  | トップメニュー画面を表示します。                      |
| ログアウト | ログアウト画面を表示します。                        |

(3) 振込先区分選択

振込先区分選択画面を表示します。

<振込先区分選択画面>

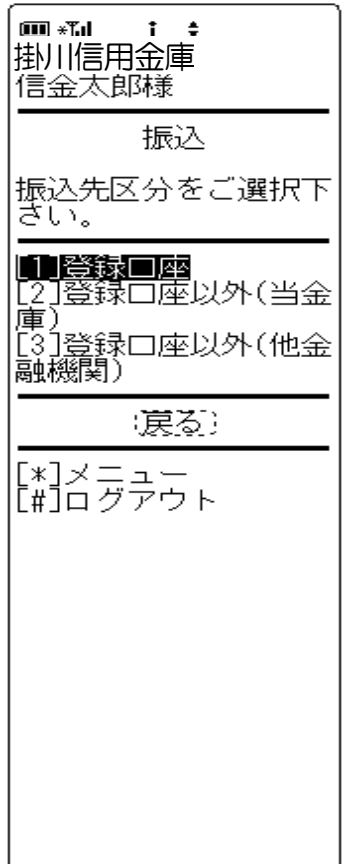

振込先区分選択
 【登録口座以外(他金融機関)】を選択します。

| ボタン名  | 処理内容                                   |
|-------|----------------------------------------|
| 振込先区分 | 登録口座以外(他金融機関)選択時は、<br>金融機関名選択画面を表示します。 |
| 戻る    | 前画面に戻ります。                              |
| メニュー  | トップメニュー画面を表示します。                       |
| ログアウト | ログアウト画面を表示します。                         |

(4) 金融機関名選択

振込を行う金融機関名を検索します。

<金融機関名検索画面>

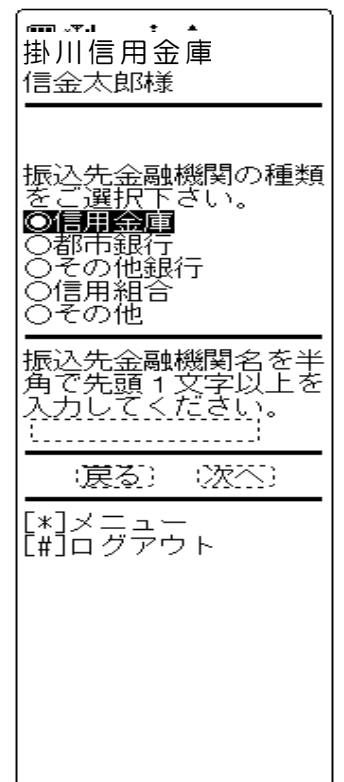

金融機関種類
 金融機関種類を「信用金庫」「都市銀行」「その他銀行」
 「信用組合」「その他」より選択します。

- ・ 頭文字
   振込先口座の金融機関名の先頭文字を1文字以上入力しま
   す。
- ③ リンクボタン

| ボタン名           | 処理内容               |
|----------------|--------------------|
| 人可叶松胆氏毛米石      | 信用金庫・都市銀行・その他銀行・信用 |
| 立[[四]]茂]美/[里天] | 組合・その他より選択します。     |
| 戻る             | 前画面に戻ります。          |
| 次へ             | 金融機関名選択画面を表示します。   |
| メニュー           | トップメニュー画面を表示します。   |
| ログアウト          | ログアウト画面を表示します。     |

(5) 金融機関名選択

条件にあった金融機関名を表示します。

<金融機関名選択画面>

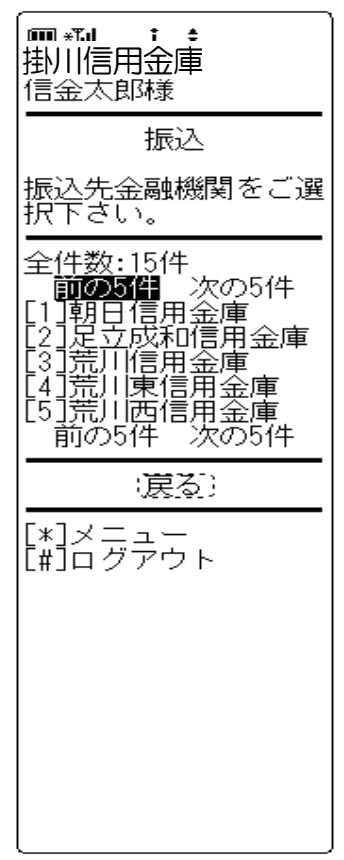

#### ① 金融機関選択

検索結果から振込先口座の金融機関名を選択します。 なお、1画面に表示可能な金融機関名は5件までとし、5 件以上のデータが存在する場合は複数ページに分割して表示します。

| ボタン名   | 処理内容               |
|--------|--------------------|
| 振込先金融機 | 選択した金融機関の支店名検索画面を表 |
| 関      | 示します。              |
| 戻る     | 前画面に戻ります。          |
| メニュー   | トップメニュー画面を表示します。   |
| ログアウト  | ログアウト画面を表示します。     |

(6) 支店名検索

振込を行う支店名を検索します。

<支店名検索画面>

# ▲ ・ ・ 掛川信用金庫 信金太郎様 振込先金融機関名: 朝日信用金庫 支店名を半角で先頭1 文字以上を入力してください。 :戻る::次次: [\*]メニュー [#]ログアウト

 金融機関名 振込先の金融機関名を表示します。

- 支店名
   支店名の先頭文字を1文字以上入力します。
- ③ リンクボタン

| ボタン名  | 処理内容             |
|-------|------------------|
| 戻る    | 前画面に戻ります。        |
| 次へ    | 支店名選択画面を表示します。   |
| メニュー  | トップメニュー画面を表示します。 |
| ログアウト | ログアウト画面を表示します。   |

(7) 支店名選択

条件にあった支店名を表示します。

<支店名選択画面>

| -掛川信用金庫                                                                                    |
|--------------------------------------------------------------------------------------------|
| 振込                                                                                         |
| 支店名を選択して下さ                                                                                 |
| 振込先金融機関名:<br>朝日信用金庫                                                                        |
| 全件数:15件<br>前の5件 次の5件<br>[1]浅草支店<br>[2]荒川支店<br>[3]足立支店<br>[4]荒川東支店<br>[5]荒川西支店<br>前の5件 次の5件 |
| (戻る)                                                                                       |
| [*]メニュー<br>[#]ログアウト                                                                        |

#### 支店名

検索結果から振込先口座の支店名を選択します。 なお、1画面に表示可能な支店名は5件までとし、5件以 上のデータが存在する場合は複数ページに分割して表示し ます。

| ホタン名  | 処埋内容                                 |
|-------|--------------------------------------|
| 支店名   | 選択した支店を振込先とした、振込先口<br>座情報入力画面を表示します。 |
| 戻る    | 前画面に戻ります。                            |
| メニュー  | トップメニュー画面を表示します。                     |
| ログアウト | ログアウト画面を表示します。                       |

(8) 振込先口座情報入力

振込先口座の科目、口座番号を入力します。

<振込先口座情報入力画面>

| ■ *和 <b>i                                  </b>                  |
|------------------------------------------------------------------|
| 振込                                                               |
| 振込先口座情報を入力<br>して下さい。(※ 半角<br>が大文字、半角英字大<br>文字、半角数字で入力<br>して下さい。) |
| 金融機関名:<br>朝日信用金庫<br>支店名:<br>浅草支店<br>科目:<br>◎普通<br>○当座            |
| 口座番号(半角数字):<br>口座名義人(※):                                         |
| (涙る) (次不)                                                        |
| [*]メニュー<br>[#]ログアウト                                              |

① 科目

振込先口座の科目を「普通」「当座」より選択します。

② 口座番号

振込先口座の口座番号を入力します。 なお、支払元口座と同一口座を振込先には指定できません。

③ 口座名義人
 振込先口座の口座名義人を半角カナで入力します。
 受取人名を本システムからの口座情報(口座確認)より取得するため、入力項目は表示されません。

③ リンクボタン

| ボタン名  | 処理内容                       |
|-------|----------------------------|
| 科目    | 普通・当座より振込先口座の科目を選択<br>します。 |
| 戻る    | 前画面に戻ります。                  |
| 次へ    | 振込金額入力画面を表示します。            |
| メニュー  | トップメニュー画面を表示します。           |
| ログアウト | ログアウト画面を表示します。             |

(9) 振込金額入力

振込金額を入力します。

<振込金額入力画面>

| ■ **』 : ÷<br>掛川信用金庫<br>信金太郎様                                                                                                    |
|----------------------------------------------------------------------------------------------------|
| 振込                                                                                                    |
| 振込金額等を入力して<br>下さい。(※ 半角か大<br>文字、半角英字大文字<br>、半角数字で入力して<br>下さい。)                                                                                       |
| 振込金額(円):                                                                                                    |
| 振込指定日:<br>(本日振込が指定され<br>た場合、平日15:0<br>0までの受付は、当日<br>扱いのお振込となりま<br>す。それ以外の受付は<br>、翌営業日扱いのお振<br>込となります。あらか<br>しめご了承ください。                               |
| ○本日振込<br>○本日振込<br>○予約振込<br>:20031201<br>西幕8桁(例:20031201)<br>で未来一ヶ月以内の日<br>付を入力して下さい。<br>支払名義人(※):<br>○行表口座の口座名義<br>人を表示しております<br>が、変更することもで<br>きます。) |
| (戻る) (次不)                                                                                                    |
|                                                                                                    |

 振込金額 振込金額を入力します。

② 振込指定日

【本日振込】【予約振込】より選択します。 予約振込とする場合は、振込指定日を未来1ヶ月以内の日 付で西暦入力します。

#### ③ 支払名義人

支払名義人は代表口座の口座名義人を表示します。 なお、支払名義人は変更が可能です。

④ リンクボタン

| ボタン名  | 処理内容             |
|-------|------------------|
| 戻る    | 前画面を表示します。       |
| 次へ    | 振込情報確認画面を表示します。  |
| メニュー  | トップメニュー画面を表示します。 |
| ログアウト | ログアウト画面を表示します。   |

(10) 振込情報確認

振込情報を確認し、資金移動用パスワードを入力します。 なお、振込情報の変更も可能です。

<振込情報確認画面>

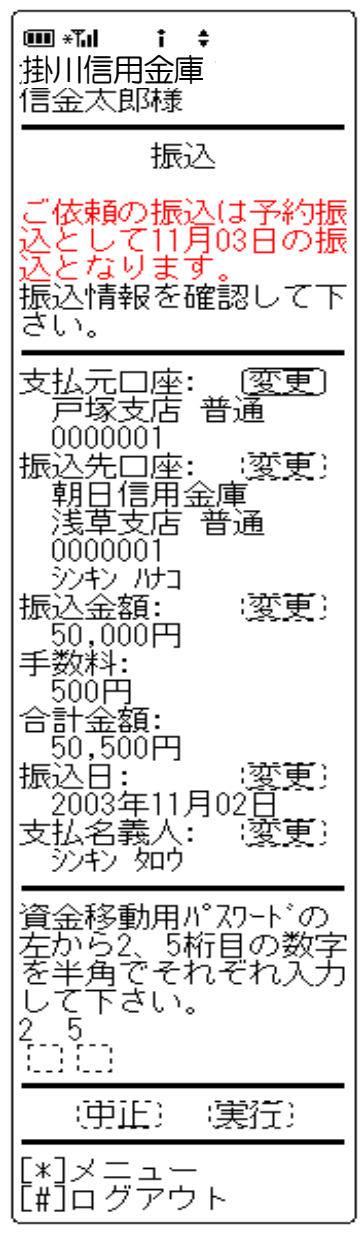

- 表示項目
  - <支払元口座情報>

「支店名」「科目」「口座番号」を表示します。

<振込先口座情報>

「金融機関名」「取引店」「科目」「口座番号」「受取人 名」を表示します。

<振込情報>

「振込金額」「手数料」「振込予定日」「振込指定日」「支払名義人」を表示します。

② 資金移動用パスワード 資金移動用パスワードをPIN方式にて入力します。 なお、資金移動用パスワード不正入力については、不正入 力回数を管理します。規定回数(6回)を超えた場合は、 以後の資金移動取引、利用限度額変更及びEメール設定変 更(資金移動用パスワードの認証を必要とする取引)が規 制されます。

※PIN方式とは、資金移動取引時、システムが自動的に可変指定 する2つの桁目に指定した箇所の資金移動用パスワードを入力 する方式です。

#### ③ リンクボタン

| ボタン名    | 処理内容               |
|---------|--------------------|
| 変更      | 支払元口座変更時は、支払元口座選択画 |
|         | 面を表示します。振込先口座変更時は、 |
|         | 振込先区分選択画面を表示します。振込 |
|         | 金額・振込日・支払名義人変更時は、振 |
|         | 込金額入力画面を表示します。(詳細は |
|         | 5. 振込先メンテナンス参照)    |
| rta di. | 処理を中止し、支払元口座選択画面を表 |
| 中止.     | 示します。              |
| 実行      | 振込実行結果画面を表示します。    |
| メニュー    | トップメニュー画面を表示します。   |
| ログアウト   | ログアウト画面を表示します。     |

- ④ 留意事項
  - a. 予約扱いのメッセージ

本日振込を15:00以降に受付した場合、予約扱いと なるため、振込指定日が翌営業日扱いとなったメッセー ジ(【ご依頼の振込は、予約振込としてxx月xx日の 振込となります。】)を出力します。

b. 受取人名

受取人名は本システムの口座情報(口座確認)から取得し、画面表示するため、受取人名の修正はできません。

- (11) 振込実行結果 振込処理の実行結果を表示します。
  - <振込実行結果画面>

| ■ *1                                                                                                    |
|----------------------------------------------------------------------------------------------------|
| 振込                                                                                                    |
| 振込の手続きが完了し<br>ました。                                                                                                    |
| <br>支払元口座:<br>戸塚00001<br>振込先口座:<br>朝日信支店<br>0000001<br>振込日信用金<br>満草<br>0000001<br>シンシンパコ<br>振込ののの1<br>シンシンパコ<br>振込ののの1<br>シンシンパコ<br>振込ののの1<br>シンシンパコ<br>振込ののの1<br>シンシンパコ<br>振込ののの1<br>シンシンパコ<br>振込ののの1<br>シンシンパコ<br>振込ののの1<br>シンシンパコ<br>振込ののの1<br>シンシンパコ<br>振して、<br>1月02日<br>振して、<br>1月02日<br>振して、<br>1月02日<br>振して、<br>1月02日<br>振して、<br>1月02日<br>振して、<br>1月02日<br>振して、<br>1月02日<br>振して、<br>1月102日<br>振して、<br>1月02日<br>振して、<br>1月102日<br>に<br>1月102日<br>振して、<br>1月102日<br>に<br>1月102日<br>振して、<br>1月102日<br>に<br>1月102日<br>振して、<br>1月102日<br>に<br>1月102日<br>に<br>1月102日<br>に<br>1月102日<br>に<br>1月102日<br>に<br>1月102日<br>に<br>1月102日<br>に<br>1月102日<br>に<br>1月102日<br>に<br>1月102日<br>に<br>1月102日<br>振して、<br>1月102日<br>に<br>1月102日<br>に<br>1月102日<br>1月102日<br>に<br>1月102日<br>1月102日<br>1月101日<br>1月101日<br>1月1101日<br>1月110日<br>1月110日<br>1月1101日<br>1月110日<br>1月110日<br>1月1 |
| 受付番号:<br>2V0716016FK2<br>受付日時:<br>2003年08月16日<br>14時35分31秒                                                                                                    |
| 振込を続ける場合は、<br>振込ボタンを押して下<br>さい。<br>(振込)                                                                                                    |
| 振込先口座を登録され<br>る場合は、登録ボタン<br>を押して下さい。<br>- 登録:                                                                                                    |
| [*]メニュー<br>[#]ログアウト                                                                                                    |

表示項目

<受付情報>

「受付番号」「受付時刻を表示します。

<支払元口座情報>

「支店名」「科目」「口座番号」を表示します。

<振込先口座情報>

「金融機関名」「取引店」「科目」「口座番号」「受取人 名」を表示します。

<振込情報>

「振込金額」「手数料」「振込予定日」「振込指定日」「支払名義人」「取引状況」を表示します。

② リンクボタン

| ボタン名  | 処理内容             |
|-------|------------------|
| 振込    | 振込先区分選択画面を表示します。 |
| 登録    | 振込先登録結果画面を表示します。 |
| メニュー  | トップメニュー画面を表示します。 |
| ログアウト | ログアウト画面を表示します。   |

③ 振込先口座登録

【登録】を押下した場合は、振込処理を行った振込先をW EBバンキングシステム内に保有する振込先情報に登録し ます。

なお、登録できる振込先情報は最大99件までとし、99 件を超える場合は、エラーメッセージ(【登録口座数が、 99件を超えたため登録できません。振込先メンテナンス にて不要な登録先を削除してください】)を表示します。 また、振込先口座登録は、金融機関、店舗、科目、口座番 号の4つをキーとし、WEBバンキングシステム内に保有 する振込先情報の重複チェックを行い、キーが一致した場 合は、振込先情報の登録日を更新し、その他の項目は上書 きされます。

※窓口にて届出登録された振込先はWEBバンキングシステム内に 保有する振込先情報には含まれません。 (12) 振込先登録結果

振込先情報をWEBバンキング振込先情報に登録した結果を表示します。

<振込先登録結果画面>

| ■ *1                                                                            |       |
|---------------------------------------------------------------------------------|-------|
| 下記振込先口座の登録<br>が完了しました。現7<br>の登録件数はxx件です<br>。(最大99件まで登録<br>できます)                 | 禄在す禄一 |
| 金融機関名:<br>朝日信用金庫<br>支店名:<br>浅草支店<br>科目:<br>●座番号:<br>0000001<br>□座名義人:<br>ジャン パコ |       |
| 受付番号:<br>2V0716016FK2<br>受付日時:<br>2003年08月16日<br>14時35分31秒<br>振込                |       |
| <b>*]メニュー</b><br>[#]ログアウト                                                       | _     |

- 表示項目
  - <振込先口座情報>

「金融機関名」「支店名」「科目」「口座番号」「口座名 義人」を表示します。

<受付情報>

「受付番号」「受付時刻」を表示します。

| ボタン名  | 処理内容             |
|-------|------------------|
| 振込    | 振込先区分選択画面を表示します。 |
| メニュー  | トップメニュー画面を表示します。 |
| ログアウト | ログアウト画面を表示します。   |

#### 2. 振込結果照会

WEBバンキングで行った振込処理結果の照会を行います。

(1) 処理フロー

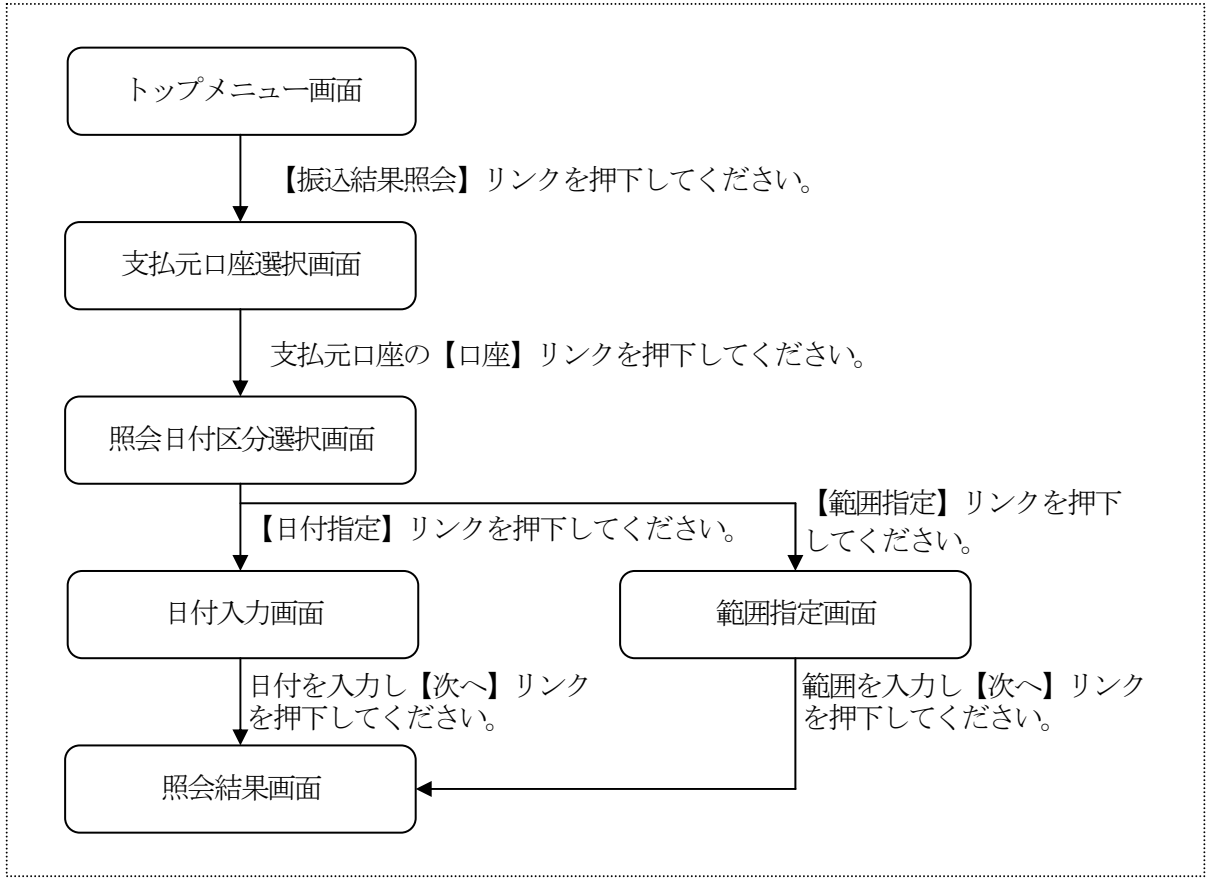

(2) 支払元口座選択

振込結果照会を行う支払元口座を選択します。

<支払元口座選択画面>

| ■ *1 · •<br>掛川信用金庫<br>信金太郎様       |
|-----------------------------------|
| 振込結果照会                            |
| 支払元ロ座を選択して<br>下さい。                |
| 全件数:15件<br>前の5件<br>1. 戸塚支店 普通 000 |
| 2. 大崎支店 普通 000                    |
| 3. 品川支店 普通 000                    |
| 4. 品川支店 普通 000                    |
| 0004<br>5. 大崎支店 普通 000            |
| 前の5件 次の5件                         |
| [*]メニュー<br>[#]ログアウト               |

 支払元口座の選択 振込結果照会を行う口座を選択します。 なお、1画面に表示可能な支払元口座は5件までとし、5 件以上のデータが存在する場合は複数ページに分割して表 示します。

| ボタン名  | 処理内容              |
|-------|-------------------|
| 口座    | 照会日付区分選択画面を表示します。 |
| メニュー  | トップメニュー画面を表示します。  |
| ログアウト | ログアウト画面を表示します。    |

(3) 照会日付区分選択

照会日付区分を選択します。

<照会日付区分選択画面>

# ■ \*\*\*\* i ÷ 掛川信用金庫 信金太郎様 振込結果照会 照会日付区分を選択して下さい。 ●●●●●●● ●●●●●●● ●●●●●● ●●●●●● ●●●●●● ●●●●● ●●●●● ●●●●● ●●●●● ●●●●● ●●●●● ●●●●● ●●●●● ●●●● ●●●●● ●●●● ●●●● ●●●● ●●●● ●●●● ●●●● ●●●● ●●●● ●●●● ●●●● ●●●● ●●●● ●●●● ●●●● ●●●● ●●●● ●●●● ●●●● ●●●● ●●●● ●●●● ●●●● ●●● ●●● ●●● ●●● ●●● ●●●● ●●● ●●● ●●● ●●● ●●● ●●● ●●● ●●● ●●● ●●● ●● ●● ●● ●● ●● ●● ●● ●● ●● ●● ●● ●● ●● ●● ●● ●● ●● ●● ●● ●● ●● ●● ●● ●● ●● ●● ●● ●● ●● ●● ●● ●● ●● ●● ●● ●● ●● ●● ●● ●● ●● ●● ●● ●● ●● ●● ●● ●● ●● ●● ●● ●● ●● ●● ●● ●● ●● ●● ●● ●● <l

1) 照会日付区分
 「日付指定」「範囲指定」から選択します。

| ボタン名   | 処理内容                                                |
|--------|-----------------------------------------------------|
| 照会日付区分 | 日付指定選択時は(4)日付入力画面を、<br>範囲指定選択時は(5)範囲指定画面を<br>表示します。 |
| 戻る     | 前画面に戻ります。                                           |
| メニュー   | トップメニュー画面を表示します。                                    |
| ログアウト  | ログアウト画面を表示します。                                      |

#### (4) 日付入力

照会日付区分が「日付指定」の場合、照会日付を入力します。

<照会日付区分選択画面>

| <b>Ⅲ **』 ; ;</b><br>掛川信用金庫<br>信金太郎様                                  |
|----------------------------------------------------------------------|
| 照会日付を指定して下<br>さい。(照会可能期間<br>は、YYYY年MM月DD日か<br>らYYYY年MM月DD日まで<br>です。) |
| 照会日付:<br>西暦8桁(例:20030801)<br>[20030801]]                             |
| (沈杰)                                                                 |
| [*]メニュー<br>[#]ログアウト                                                  |
|                                                                      |
|                                                                      |
|                                                                      |
|                                                                      |

① 照会日付

照会日付を入力する。(初期値は当日日付を表示) なお、入力可能な日付は、1ヶ月前応答日~当日までとし ます。

| ボタン名  | 処理内容             |
|-------|------------------|
| 次へ    | 照会結果画面を表示します。    |
| メニュー  | トップメニュー画面を表示します。 |
| ログアウト | ログアウト画面を表示します。   |

(5) 範囲指定

照会日付区分が「範囲指定」の場合、照会範囲を入力します。

<範囲指定画面>

| 掛川信用金庫<br>大崎信用金庫<br>信金太郎様                                                        |
|----------------------------------------------------------------------------------|
| 入出金明細照会                                                                          |
| 照会日付を入力して下<br>さい。(照会可能期間<br>は、YYYY年MM月DD日か<br>らYYYY年MM月DD日まで<br>です。)             |
| 開始日付:<br>西暦8桁(例:20030801)<br>:20031015<br>終了日付:<br>西暦8桁(例:20031001)<br>:20031015 |
| (沈杰)                                                                             |
| [*]メニュー<br>[#]ログアウト                                                              |

① 照会日付

照会日付を範囲入力します。(初期値は当日日付を表示) なお、照会可能範囲は、1ヶ月前応答日~当日までとしま す。

| ボタン名  | 処理内容             |
|-------|------------------|
| 次へ    | 照会結果画面を表示します。    |
| メニュー  | トップメニュー画面を表示します。 |
| ログアウト | ログアウト画面を表示します。   |

#### (6) 照会結果画面

振込処理結果の照会結果を表示します。

なお、1画面に表示可能な振込処理結果は5件までとし、5件以上のデータが存在する場合 は複数ページに分割して表示します。

<照会結果画面>

# 振込結果照会 支払元口座: 戸塚支店 普通 0000001 照会範囲: 2003年07月05日 3. 受付番号: abc123ef1 振込日: \_2003年07月05日 <sup>111</sup>2013年07月05日 振込先: みずほ銀行 大崎支店 普通 3412567 ジキンパコ 振込金額: 10,000円 手数料: 470円 取引状況: 成立 4. 5. 受付番号: vbc123efg ✓ vbc123efg 振込日: \_\_2003年07月05日 振込日: 2003年07月05日 振込先: みず(ほ銀行 大崎支店 普通 3412567 シッシッルコ 振込金額: 10,000円 手数料: 470円 取引状況: 成立 前の5件 対象の振込結果明細が、 を続ける場合、[照会] リンクを押してくだざい。 照会 照会 \_\_\_\_\_\_ [2003年08月16日14時0 7分10秒時点の情報で す] [\*]メニュー [#]ログアウト

表示項目

<支払元口座情報>

「支店名」「科目」「口座番号」を表示します。

<振込結果状況明細>

「受付番号」「振込日」「振込先金融機関」「振込先店舗」 「振込先科目」「振込先口座番号」「振込先口座名義人」 「振込金額」「手数料」「取引状況」を表示します。

<その他の情報>

「照会日付」「照会件数」「情報取得日時」を表示します。

| ボタン名  | 処理内容                                                                    |
|-------|-------------------------------------------------------------------------|
| 照会    | 振込結果が100明細以上ある場合に最<br>後の5件を表示する画面にのみ表示しま<br>す。101件目以降の振込結果照会を表<br>示します。 |
| メニュー  | トップメニュー画面を表示します。                                                        |
| ログアウト | ログアウト画面を表示します。                                                          |

#### 3. 振込予約照会

WEBバンキングで行った振込予約データの照会を行います。

(1) 処理フロー

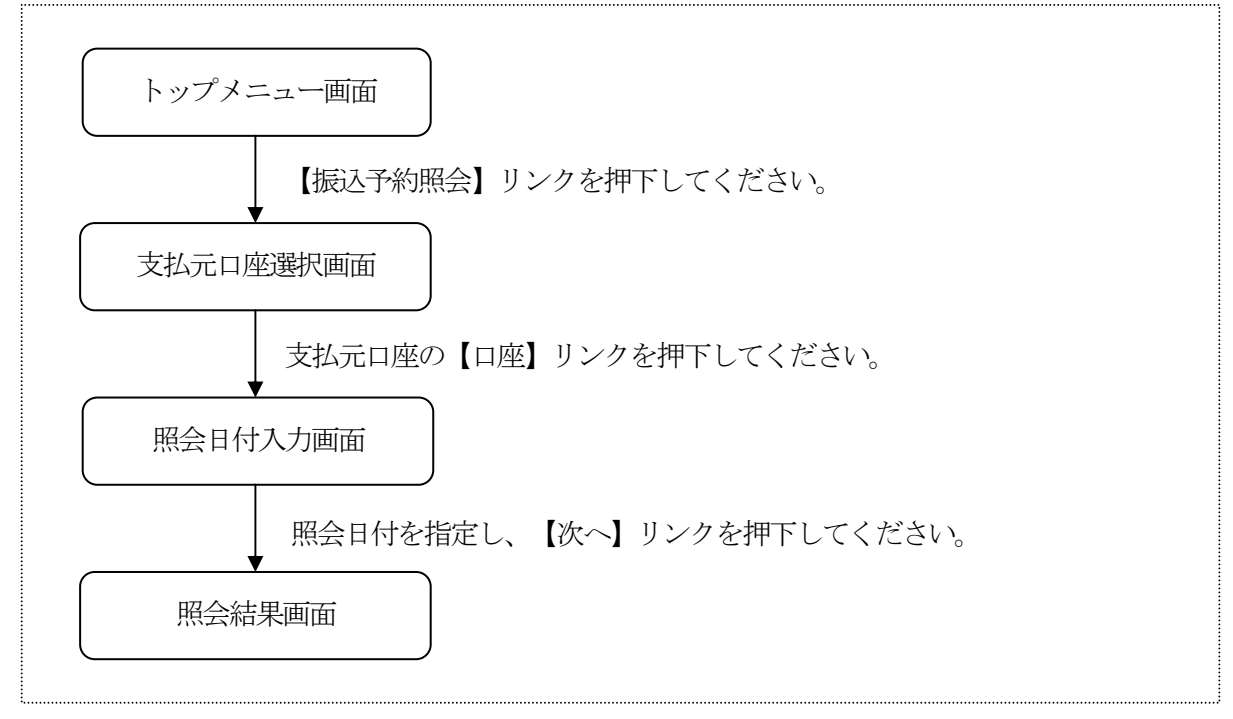

#### (2) 支払元口座選択

振込予約照会を行う支払元口座を選択します。

<支払元口座選択画面>

| <ul> <li>■ *1 i ÷</li> <li>掛川信用金庫</li> <li>信金太郎様</li> </ul>                                                                                                    |
|----------------------------------------------------------------------------------------------------|
| 振込予約照会                                                                                                    |
| 支払元ロ座を選択して<br>下さい。                                                                                                    |
| 全件数:15件<br>前の5件<br>1. 戸塚支店 普通 000<br>0001<br>2. 大崎支店 普通 000<br>0002<br>3. 品川支店 普通 000<br>0003<br>4. 品川支店 普通 000<br>0004<br>5. 大崎支店 普通 000<br>0005<br>前の5件 次の5件 |
| [*]メニュー<br>[#]ログアウト                                                                                                    |
|                                                                                                    |

 支払元口座の選択 振込予約照会を行う口座を選択します。 なお、1画面に表示可能な支払元口座は5件までとし、5 件以上のデータが存在する場合は複数ページに分割して表 示します。

| ボタン名  | 処理内容              |
|-------|-------------------|
| 口座    | 照会日付入力選択画面を表示します。 |
| メニュー  | トップメニュー画面を表示します。  |
| ログアウト | ログアウト画面を表示します。    |

#### (3) 照会日付入力

照会日付区分を選択します。

<照会日付入力画面>

| ■ *Td i \$<br>掛川信用金庫<br>信金太郎様                                     |
|-------------------------------------------------------------------|
| 振込予約照会                                                            |
| 当日以降一ヶ月以内の<br>日付を入力してくださ<br>い。                                    |
| ●日付指定:西暦8桁<br>で入してください(例<br>20030801)<br><u>[20040220</u><br>○すべて |
|                                                                   |
| · · · · · · · · · · · · · · · · · · ·                             |
| (次六)<br>[*]メニュー<br>[#]ログアウト                                       |
| (次六)<br>[*]メニュー<br>[#]ログアウト                                       |
| (次六)<br>[*]メニュー<br>[#]ログアウト                                       |
| (沈杰)<br>[*]メニュー<br>[#]ログアウト                                       |

① 日付入力

「日付指定」「すべて」より選択します。 なお、日付指定を選択した場合、照会する日付を入力しま す。

| ボタン名  | 処理内容             |
|-------|------------------|
| 次へ    | 照会結果画面を表示します。    |
| メニュー  | トップメニュー画面を表示します。 |
| ログアウト | ログアウト画面を表示します。   |

#### (4) 照会結果画面

振込予約の照会結果を表示します。

なお、1画面に表示可能な振込予約明細は5件までとし、5件以上のデータが存在する場合 は複数ページに分割して表示します。

<照会結果画面>

# ■ \***\*』 : :** 注掛川信用金庫 信金太郎様 支払元口座: 戸塚支店 普通 0000001 照会日付: 2003年07月05日 全件数:15件 前の5件 1. 受付番号: abc123efs 振込予定日: 2003年07月05日 振込先: みず(3銀行品川支 店普通3412123 シャン た) た) 加+3 振込金額: 10,000円 手数料斗: 470円 取引状況: 。受付済 2. 受付番号: 123e abc123e11 込予定日: 2003年07月05日 振 <sup>2003年07月05日 振込先: みずほ銀行品川支 店 普通 3412123 シッキン ルコ 振込金額: 10,000円 手数料: 470円 取引状況: 受付済 3</sup> 2013/4 3. 受付番号: abc123e12 振込予定日: 2003年07月05日 振込先: みず(ま銀行 品川支 店 普通 3412123 シンキン //Jコ 振込金額:\_ 1/73 振込金額: 10,000円 手数料: \_\_\_\_\_\_ πΩ≓ 前状況 受付済 7/+3 振込金額: 10,000円 手数料斗: 470円 取引状況: 受付済 照会 \_\_\_\_\_\_ [2003年06月16日14時0 7分10秒時点の情報で す\_\_\_ [\*]メニュー [#]ログアウト

表示項目

<支払元口座情報>

「支店名」「科目」「口座番号」を表示します。

<振込予約状況明細>

「受付番号」「振込日」「振込先金融機関」「振込先店舗」 「振込先科目」「振込先口座番号」「振込先口座名義人」 「振込金額」「手数料」「取引状況」を表示します。 なお、取引状況は振込予約明細の状態に応じて次のとおり となります。

| 取引状況 | 内容            |
|------|---------------|
| 受付済  | 振込予約されている振込明細 |
| 取消済  | 振込予約取消された振込明細 |

<その他の情報>

「照会日付」「照会件数」「情報取得日時」を表示します。

| ボタン名  | 処理内容                                                        |
|-------|-------------------------------------------------------------|
| 照会    | 振込予約が100明細以上ある場合に最後の5件を表示する画面にのみ表示します。101件目以降の振込予約照会を表示します。 |
| メニュー  | トップメニュー画面を表示します。                                            |
| ログアウト | ログアウト画面を表示します。                                              |

#### 4. 振込予約取消

WEBバンキングで行った振込予約データの取消処理を行います。

(1) 処理フロー

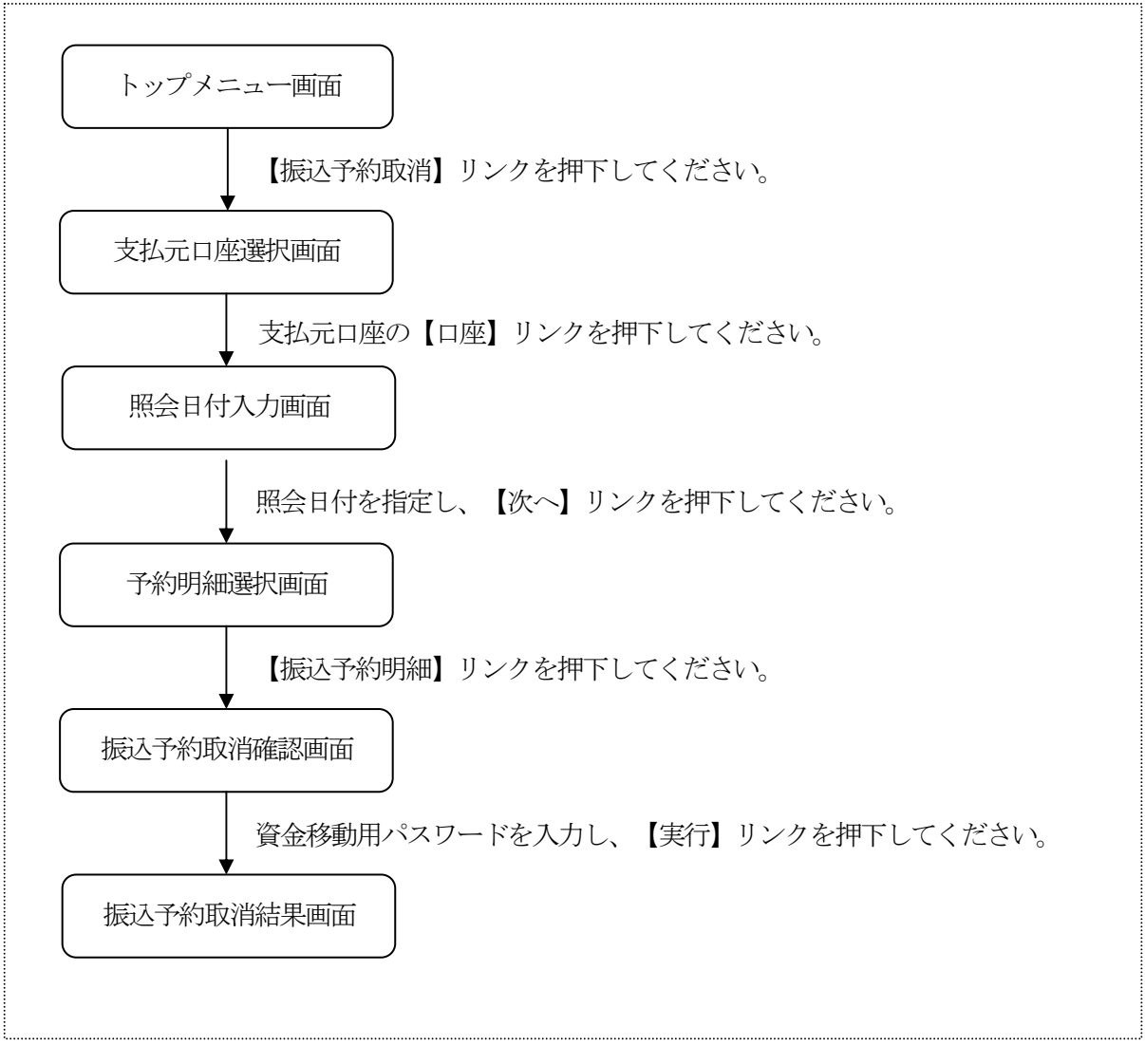

(2) 支払元口座選択

振込予約取消を行う支払元口座を選択します。

<支払元口座選択画面>

| ■ * <b>11 i \$</b><br>掛川信用金庫<br>信金太郎様 |
|---------------------------------------|
| 振込予約取消                                |
| 支払元ロ座を選択して<br>下さい。                    |
| 全件数:15件<br>前の5件<br>1. 戸塚支店 普通 000     |
| 2. 大崎支店 普通 000                        |
| 3. 品川支店 普通 000                        |
| 4. 品川支店 普通 000                        |
| 0004<br>5. 大崎支店 普通 000                |
| 前の5件 次の5件                             |
| [*]メニュー<br>[#]ログアウト                   |

 支払元口座の選択 振込予約取消を行う支払元口座を選択します。 なお、1画面に表示可能な支払元口座は5件までとし、5 件以上のデータが存在する場合は複数ページに分割して表 示します。

| ボタン名  | 処理内容              |
|-------|-------------------|
| 口座    | 照会日付入力選択画面を表示します。 |
| メニュー  | トップメニュー画面を表示します。  |
| ログアウト | ログアウト画面を表示します。    |

- (3) 照会日付入力照会日付区分を選択します。
  - <照会日付入力画面>

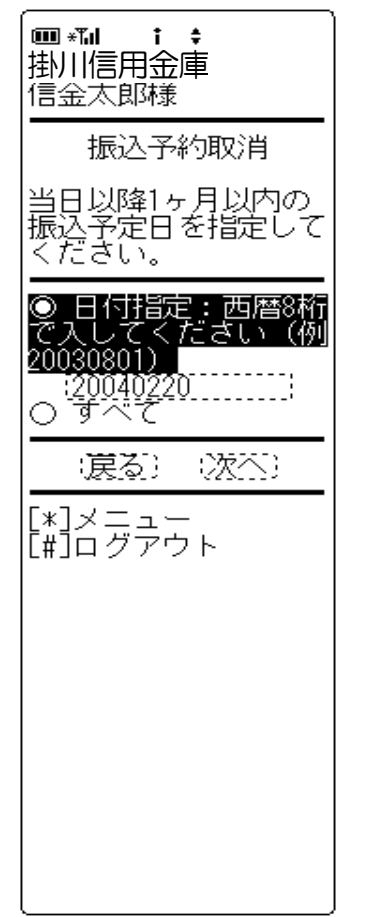

① 照会日付区分

「日付指定」「すべて」から選択します。 なお、「日付指定」の場合は、当日以降の1ヶ月以内の日 付を入力します。「すべて」とした場合は、対象口座の未 来1ヶ月以内の予約明細(100件以内)を振込予約取消 対象の選択候補となります。

| ボタン名  | 処理内容             |
|-------|------------------|
| 戻る    | 前画面に戻ります。        |
| 次へ    | 予約明細選択画面を表示します。  |
| メニュー  | トップメニュー画面を表示します。 |
| ログアウト | ログアウト画面を表示します。   |

#### (4) 予約明細選択

検索結果が表示されるので、予約取消をする振込予約明細を指定します。 なお、1画面に表示可能な振込予約明細は5件までとし、5件以上のデータが存在する場合 は複数ページに分割して表示します。

<予約明細選択画面>

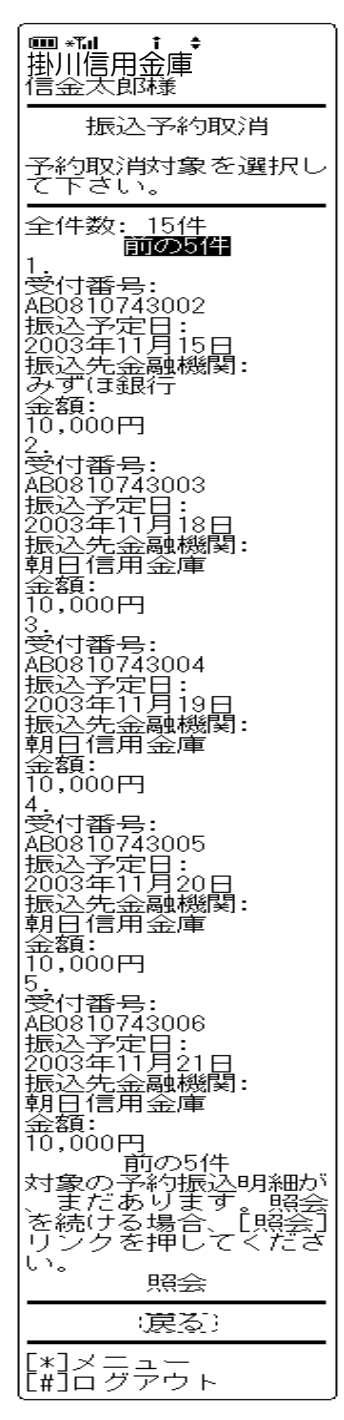

① 振込予約明細選択

予約取消をする振込予約明細を選択します。 なお、予約取消済の振込明細も表示されますが、選択でき ません。

| ボタン名   | 処理内容                                                                    |
|--------|-------------------------------------------------------------------------|
| 振込予約明細 | 該当振込の振込予約取消確認画面を表示<br>します。                                              |
| 照会     | 振込予約が100明細以上ある場合に最<br>後の5件を表示する画面にのみ表示しま<br>す。101件目以降の振込予約照会を表<br>示します。 |
| メニュー   | トップメニュー画面を表示します。                                                        |
| ログアウト  | ログアウト画面を表示します。                                                          |

(5) 振込予約取消確認

振込予約取消する明細内容を確認し、資金移動用パスワードを入力します。

<予約明細取消確認画面>

| ■ *** i \$<br>掛川信用金庫<br>信金太郎様                                                     |
|-----------------------------------------------------------------------------------|
| 予約取消明細をご確認<br>下さい。<br>受付番号:<br><br>                                               |
| 支払元口座:<br>戸塚支店 普通<br>0002147<br>振込先口座:<br>戸塚支店 普通<br>0002147<br>シンキン 知り<br>振込 余額・ |
| 1000円<br>50,000円<br>手数料:<br>210円<br>振込予定日:<br>2003年11月15日                         |
| 資金移動用パスワードの<br>左から2、5桁目の数字<br>を半角でそれぞれ入力<br>して下さい。<br>2_5<br>!ロ                   |
| (戻る)) (甲正)<br>(実行)                                                                |
| [*]メニュー<br>[#]ログアウト                                                               |

表示内容

「受付番号」「支払元口座」「振込先口座」「振込金額」 「手数料」「振込予定日」を表示します。

② 資金移動用パスワード 資金移動用パスワードをPIN方式にて入力します。 なお、資金移動用パスワード不正入力については、不正入 力回数を管理します。規定回数(6回)を超えた場合は、 以後の資金移動取引、利用限度額変更及びEメール設定変 更(資金移動用パスワードの認証を必要とする取引)が規

※PIN方式とは、資金移動取引時、システムが自動的に可変指定 する2つの桁目に指定した箇所の資金移動用パスワードを入力 する方式です。

③ リンクボタン

制されます。

| ボタン名  | 処理内容               |
|-------|--------------------|
| 戻る    | 前画面に戻ります。          |
| фць   | 処理を中止し、支払元口座選択画面を表 |
| ΨΨ.   | 示します。              |
| 実行    | 振込予約取消結果画面を表示します。  |
| メニュー  | トップメニュー画面を表示します。   |
| ログアウト | ログアウト画面を表示します。     |

(6) 振込予約取消結果

取消結果を表示します。

<予約明細取消結果画面>

| □ *1 : +<br>掛川信用金庫<br>信金太郎様                                                                                                    |
|----------------------------------------------------------------------------------------------------|
| 振込予約取消                                                                                                    |
| 振込予約取消の受付が<br>完了しました。                                                                                                    |
| 予約取消対象<br>受付番号:<br>AB0810743002<br>支払元口座:<br>戸塚支店 普通<br>0002147<br>振込先口座:<br>戸塚支店 普通<br>0002147<br>シャン タロウ<br>振込金額:<br>50,000円<br>手数料:<br>210円<br>振込予定日:<br>2003年11月15日 |
| 受付番号:<br>CD0810743002<br>受付日時:<br>2003年09月05日<br>10時30分20秒                                                                                                    |
| [*]メニュー<br>[#]ログアウト                                                                                                    |

表示項目

<受付情報>

「受付番号」「受付時刻」を表示します。

<振込予約取消対象>

「受付番号」「支払元口座」「振込先口座」「振込金額」 「手数料」「振込予定日」を表示します。

| ボタン名  | 処理内容             |
|-------|------------------|
| メニュー  | トップメニュー画面を表示します。 |
| ログアウト | ログアウト画面を表示します。   |

#### 5. 振込先メンテナンス

WEBバンキングで使用する振込先口座の追加・修正・削除を行います。 なお、振込先は最大99口座まで登録可能です。

《 振込先追加の場合 》

(1) 処理フロー

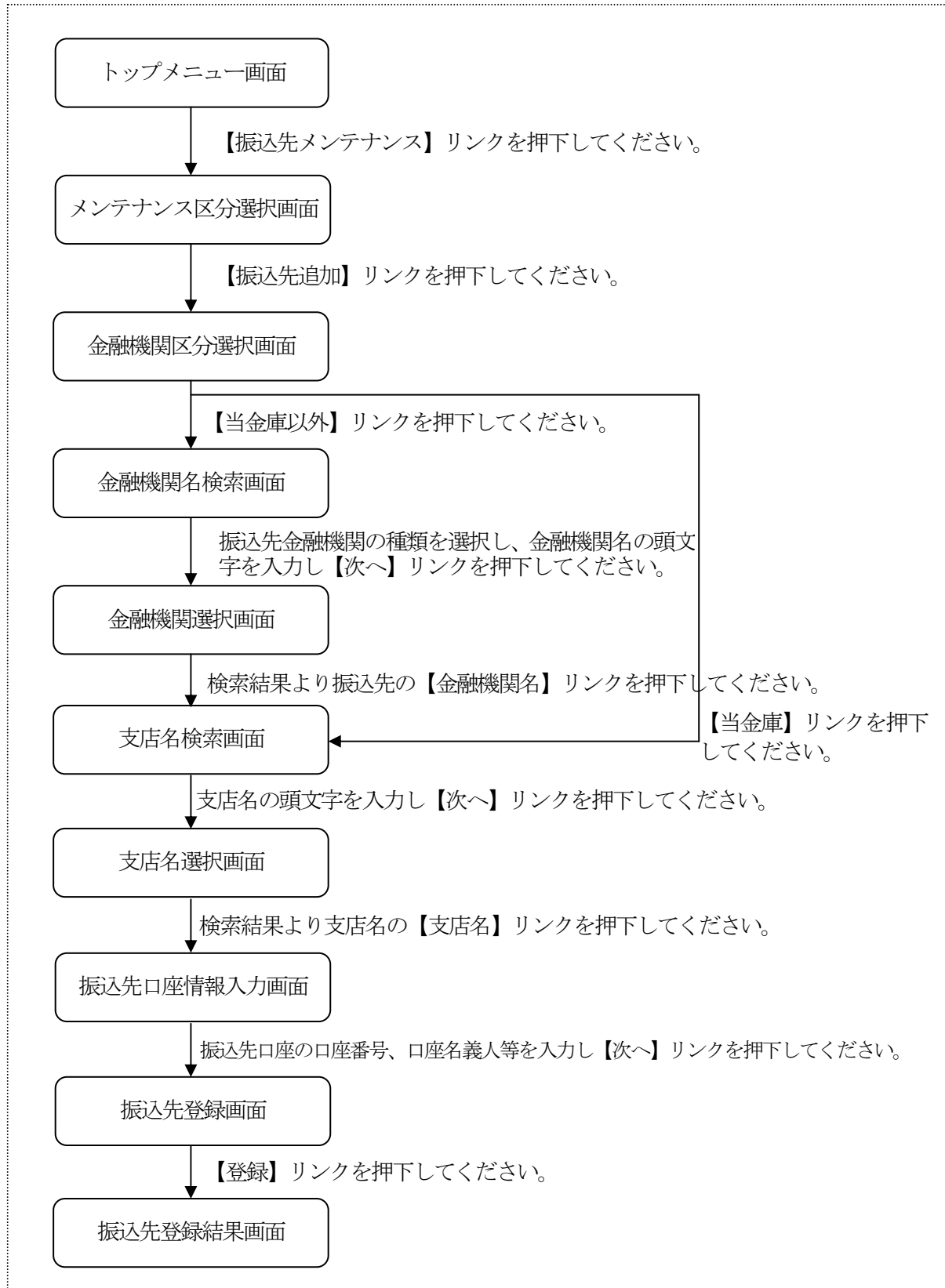

(2)メンテナンス区分選択振込先メンテナンス区分を選択します。<メンテナンス区分選択画面>

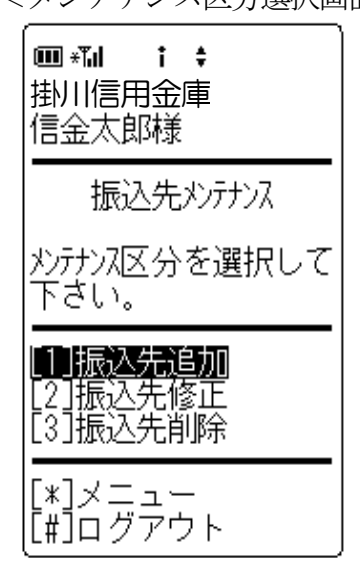

メンテナンス区分選択
 「振込先追加」を選択します。

#### ② リンクボタン

| ボタン名   | 処理内容               |
|--------|--------------------|
| メンテナンス | 振込先追加選択時は、金融機関区分選択 |
| 区分     | 画面を表示します。          |
| メニュー   | トップメニュー画面を表示します。   |
| ログアウト  | ログアウト画面を表示します。     |

(3) 金融機関区分選択

追加する振込先の金融機関を検索します。

< 余融機関区分選択面面 >

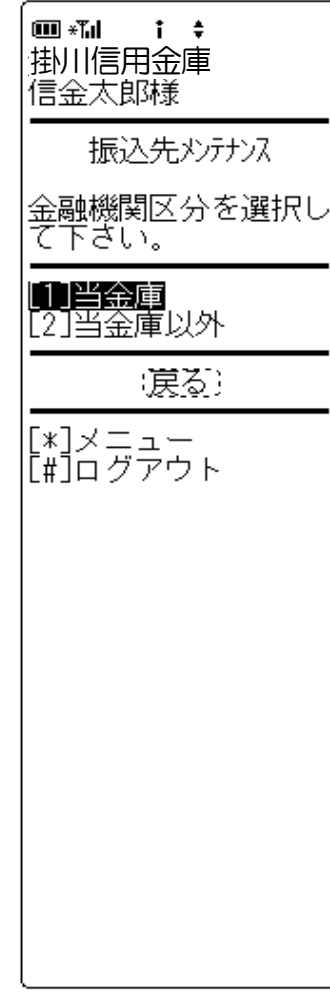

金融機関区分選択
 登録する振込先が当金庫の場合、【当金庫】を選択します。
 登録する振込先が当金庫以外の金融機関の場合、【当金庫
 以外】を選択します。

| ボタン名   | 処理内容                                                         |
|--------|--------------------------------------------------------------|
| 金融機関区分 | 当金庫選択時は、(6)支店名検索画面<br>を表示します。当金庫以外選択時は(4)<br>金融機関検索画面を表示します。 |
| 戻る     | 前画面に戻ります。                                                    |
| メニュー   | トップメニュー画面を表示します。                                             |
| ログアウト  | ログアウト画面を表示します。                                               |

(4) 金融機関名検索

当金庫以外の金融機関検索を行った場合、金融機関を選択する金融機関選択画面が表示されるので、金融機関を選択します。

<金融機関名検索画面>

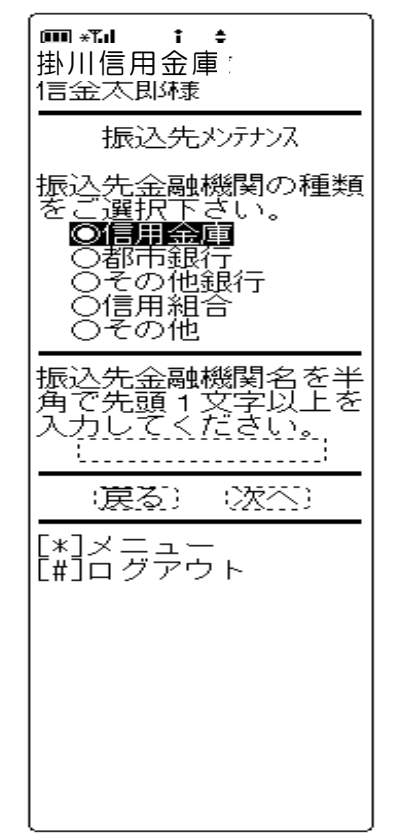

① 金融機関種類

「信用金庫」「都市銀行」「その他銀行」「信用組合」「その他」より選択します。

 ① 頭文字

振込先口座の金融機関名の先頭文字を1文字以上入力しま す。

③ リンクボタン

| ボタン名   | 処理内容                                 |
|--------|--------------------------------------|
| 金融機関種類 | 信用金庫・都市銀行・その他銀行・信用<br>組合・その他より選択します。 |
| 戻る     | 前画面に戻ります。                            |
| 次へ     | 金融機関名選択画面を表示します。                     |
| メニュー   | トップメニュー画面を表示します。                     |
| ログアウト  | ログアウト画面を表示します。                       |

(5) 金融機関名選択

条件にあった金融機関名を表示します。

<金融機関名選択画面>

| ■ **』 i ÷<br>掛川信用金庫<br>信金太郎様                                                                      |
|---------------------------------------------------------------------------------------------------|
| 振込先メンテナンス                                                                                         |
| 振込先金融機関をご選<br>択下さい。                                                                               |
| 全件数:15件<br>前の5件<br>(1)朝日信用金庫<br>[2]足立成和信用金庫<br>[3]荒川信用金庫<br>[4]あさひ信用金庫<br>[5]秋葉原信用金庫<br>前の5件 次の5件 |
| (戻る)                                                                                              |
|                                                                                                   |

#### ① 金融機関選択

検索結果から振込先口座の金融機関名を選択します。 なお、1画面に表示可能な金融機関名は5件までとし、5 件以上のデータが存在する場合は複数ページに分割して表示します。

| ボタン名   | 処理内容               |
|--------|--------------------|
| 振込先金融機 | 選択した金融機関の支店名検索画面を表 |
| 関      | 示します。              |
| 戻る     | 前画面に戻ります。          |
| メニュー   | トップメニュー画面を表示します。   |
| ログアウト  | ログアウト画面を表示します。     |

(6) 支店名検索

追加する振込先の支店名を検索します。

<支店名検索画面>

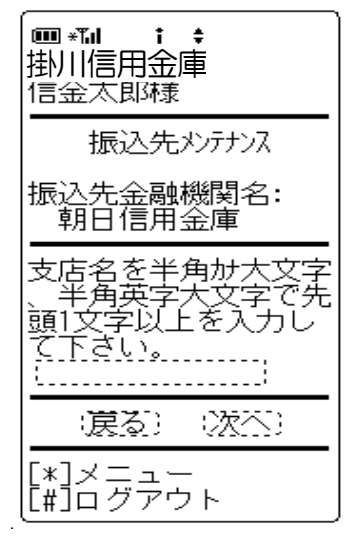

金融機関名
 金融機関名選択にて選択した金融機関名を表示します。

- 支店名 振込先口座の支店名の先頭文字を1文字以上入力します。
- ③ リンクボタン

| ボタン名  | 処理内容             |
|-------|------------------|
| 戻る    | 前画面に戻ります。        |
| 次へ    | 支店名選択画面を表示します。   |
| メニュー  | トップメニュー画面を表示します。 |
| ログアウト | ログアウト画面を表示します。   |

(7) 支店名選択

条件にあった支店名を表示します。

<支店名選択画面>

| □ * * ↓ 掛川信用金庫 信金太郎様                                                                      |
|-------------------------------------------------------------------------------------------|
|                                                                                           |
| 支店名を選択して下さ                                                                                |
| い。<br>振込先金融機関名:<br>朝日信用金庫                                                                 |
| 全件数:15件<br>前の5件 次の5件<br>[1]浅草支店<br>[2]荒川支店<br>[3]足立支店<br>[4]朝日支店<br>[5]あさひ支店<br>前の5件 次の5件 |
| (戻る)                                                                                      |
| [*]メニュー<br>[#]ログアウト                                                                       |

① 支店名選択

登録する振込先口座の支店名を選択します。 なお、1画面に表示可能な支店は5件までとし、5件以上

のデータが存在する場合は複数ページに分割して表示します。

| ボタン名  | 処理内容               |
|-------|--------------------|
| 古庄夕   | 選択した支店を振込先とした、振込先口 |
| 又佔石   | 座情報入力画面を表示します。     |
| 戻る    | 前画面に戻ります。          |
| メニュー  | トップメニュー画面を表示します。   |
| ログアウト | ログアウト画面を表示します。     |

(8) 振込先口座情報入力

登録する振込先口座の口座情報を入力します。

<振込先口座情報入力画面>

| ● <b>*11   i                                 </b>    |                                                |
|------------------------------------------------------|------------------------------------------------|
| 振込先メンテナ                                              | シス                                             |
| 振込先口座情報<br>して下さい。(?<br>か大文字、半角<br>文字、半角数字<br>して下さい。) | を入力<br>※ 半角<br>英字大<br>で入力                      |
| - 金融機関名:<br>朝日信用金庫<br>支店名:<br>浅草支店<br>科目:<br>○当座     | Ī                                              |
| ロ座番号(半角)<br>                                         | )::<br>)::<br>)::<br>)::<br>お名向<br>のしてい<br>ること |
| (戻る) (次                                              |                                                |
|                                                      |                                                |

科目
 登録する振込先口座の科目を「普通」「当座」より選択します。

- 2 口座番号
   登録する振込先口座の口座番号を入力します。
- □座名義人
   登録する振込先口座の受取人名を半角カナで入力します。
- ④ 支払名義人代表口座の口座名義人を表示します。なお、支払名義人の変更は可能です。

#### ⑤ リンクボタン

| ボタン名  | 処理内容                       |
|-------|----------------------------|
| 科目    | 普通・当座より振込先口座の科目を選択<br>します。 |
| 戻る    | 前画面に戻ります。                  |
| 次へ    | 振込先登録画面を表示します。             |
| メニュー  | トップメニュー画面を表示します。           |
| ログアウト | ログアウト画面を表示します。             |

(9) 振込先登録

入力した振込先口座情報の確認を行い、登録処理を行います。

<振込先登録画面>

# ■\*M i ÷ 掛川信用金庫 「会太郎様 登録追加口座情報を確認して下さい。 □座情報: 朝日信用金庫 浅草 支店 普通 0000001 シン わけっ 支払名義人: シンキン パナっ 「戻る」:登録: [\*]メニュー [#]ログアウト

表示項目

「金融機関名」「支店名」「科目」「口座番号」「口座名 義人」「支払名義人」を表示します。

② リンクボタン

| ボタン名  | 処理内容             |
|-------|------------------|
| 戻る    | 前画面に戻ります。        |
| 登録    | 振込先登録結果画面を表示します。 |
| メニュー  | トップメニュー画面を表示します。 |
| ログアウト | ログアウト画面を表示します。   |

③ 留意事項

登録できる振込先情報は最大99件までとし、99件を超 える場合は、エラーメッセージ(【登録口座数が、いっぱ いのため登録できません。振込先メンテナンスにて不要な 登録先を削除してください】)を表示します。

※窓口にて届出登録された振込先はWEBバンキングシステム内に 保有する振込先情報には含まれません。 (10) 振込先登録結果

振込先登録の結果を表示します。

<振込先登録結果画面>

## 掛川信用金庫 信金太郎様 下記口座の登録追加が 完了しました。現在の 登録件数はxx件です。 (最大99件まで登録で ぎます) □座情報: | 朝日信用金庫 浅草 |支店 普通 0000001 沙 |シールコー 支払名義人: シンキン ハナコ 受付番号: 2V0716016FK2 受付日時: 2003年08月16日 14時35分31秒 [<mark>\*]メニュー</mark> [#]ログアウト

表示項目

<ロ座情報> 「金融機関名」「支店名」「科目」「ロ座番号」「受取人 名」「支払名義人」を表示します。

<受付情報>

「受付番号」「受付時刻」を表示します。

| ボタン名  | 処理内容             |
|-------|------------------|
| メニュー  | トップメニュー画面を表示します。 |
| ログアウト | ログアウト画面を表示します。   |

#### 《 振込先修正の場合 》

(1) 処理フロー

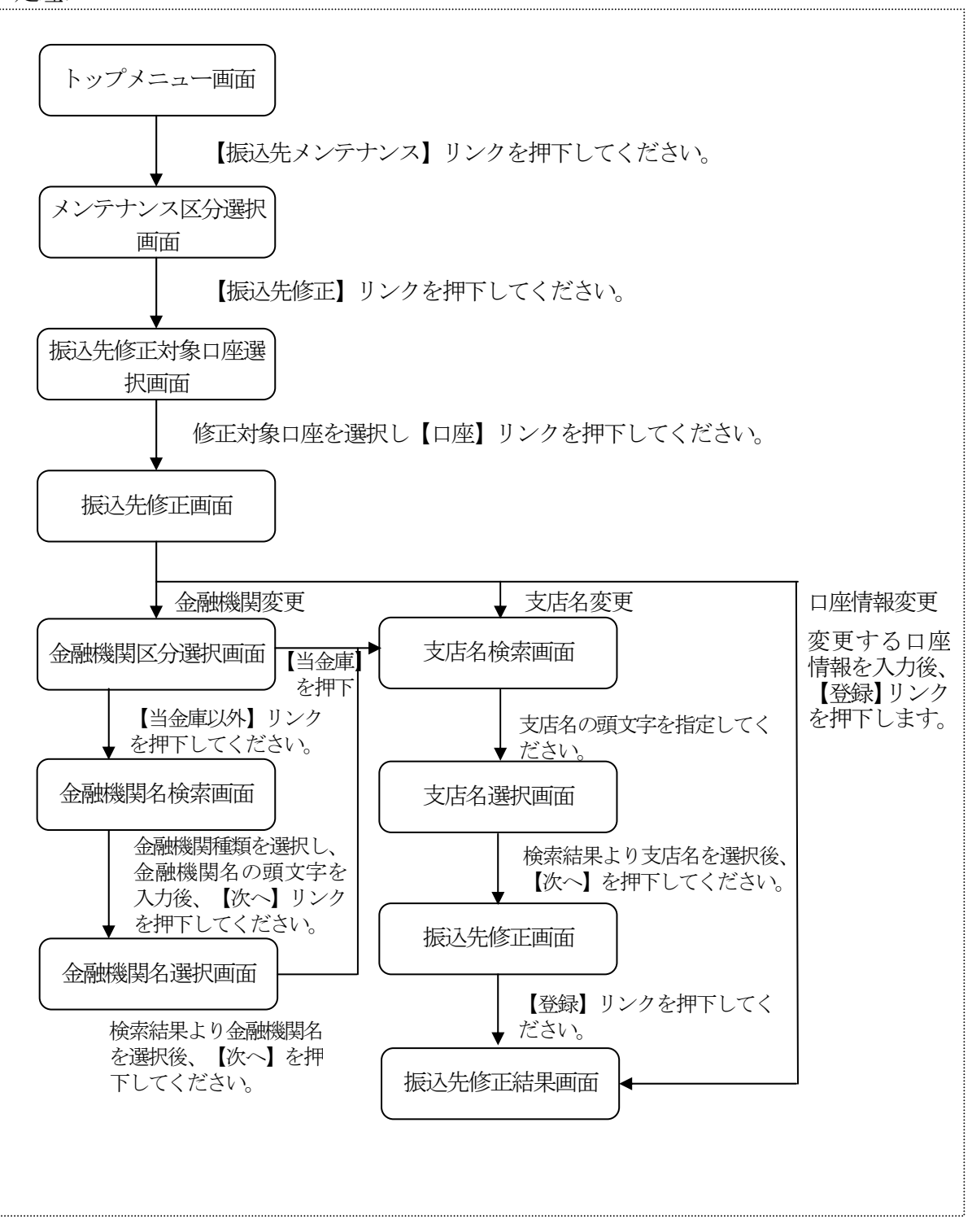

(2) メンテナンス区分選択振込先メンテナンス区分を選択します。<メンテナンス区分選択画面>

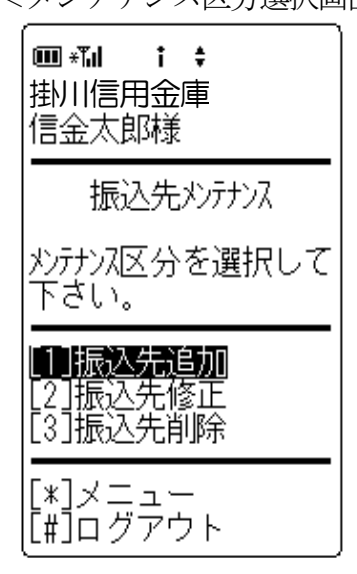

メンテナンス区分選択
 「振込先修正」を選択します。

#### ② リンクボタン

| ボタン名   | 処理内容               |
|--------|--------------------|
| メンテナンス | 振込先修正選択時は、振込先修正対象ロ |
| 区分     | 座選択画面を表示します。       |
| メニュー   | トップメニュー画面を表示します。   |
| ログアウト  | ログアウト画面を表示します。     |

- (3) 振込先修正対象口座選択 修正する振込先口座を選択します。
  - <振込先修正対象口座選択画面>

| □ * 1 ÷ ÷ 掛川信用金庫 信金太郎様                                                                                                    |
|----------------------------------------------------------------------------------------------------|
| 振込先メンテナンス                                                                                                    |
| 修正対象口座を選択し<br>て下さい。                                                                                                    |
| 全件数:15件<br>全件数:15件<br>1. 朝日信用金庫 浅草<br>支店 普通 0000001 ジ<br>わ パコ<br>2. みずほ銀行 大崎支<br>店 普通 0000002 ジャン<br>パコ<br>3. みずほ銀行 品川支<br>店 普通 0000003 ジャン<br>パコ<br>4. UFJ銀行 品川支店<br>普通 0000004 ジャン パ<br>5. UFJ銀行 品川支店<br>普通 0000005 ジャン パ<br>コ<br>前の5件 次の5件 |
| <br>(戻る)                                                                                                    |
| [*]メニュー<br>[#]ログアウト                                                                                                    |

#### ① 振込先口座の選択

振込先登録されている口座の中から、修正する口座を選択 します。

なお、1画面に表示可能な振込先口座は5件までとし、5 件以上のデータが存在する場合は複数ページに分割して表示します。

| ボタン名  | 処理内容               |
|-------|--------------------|
| 口座    | 選択した口座の振込先修正画面を表示し |
|       | ます。                |
| 戻る    | 前画面に戻ります。          |
| メニュー  | トップメニュー画面を表示します。   |
| ログアウト | ログアウト画面を表示します。     |

(4) 振込先修正

登録内容が表示されるので、修正する項目を修正します。

<振込先修正画面>

| ■ * <b>1 i \$</b><br>;掛川信用金庫<br>信金太郎様                                                                                    |
|----------------------------------------------------------------------------------------------------|
| 振込先メンテナンス                                                                                                    |
| ロ座情報をご修正の上<br>、[登録]ボタンを押し<br>て下さい。(※ 半角か<br>大文字、半角英字大文<br>字、半角数字で入力し<br>て下さい。)                                           |
|                                                                                                    |
| <ul> <li>●普通</li> <li>○当座</li> <li>○貯蓄</li> <li>○納税</li> <li>□座番号(半角数字):</li> <li>:0000001</li> <li>□应る差人(※):</li> </ul> |
| 日産名戦八(※)・<br>ジバン//J<br>支払名義人(※):<br>ジバン//J<br>支払名義人のお名前で<br>す。                                                           |
| (戻る) (登録)                                                                                                    |
| [*]メニュー<br>[#]ログアウト                                                                                                    |

① 金融機関

金融機関変更時に【変更】ボタンを押下します。

② 支店名

支店変更時に【変更】ボタンを押下します。

- □座番号
   □座番号変更時に□座番号を入力します。
- ④ 口座名義人口座名義人変更時に口座名義人を入力します。
- 支払名義人
   支払名義人変更時に支払名義人を入力します。

#### ⑥ リンクボタン

| ボタン名  | 処理内容                  |
|-------|-----------------------|
|       | 金融機関変更時は、(5)金融機関区分    |
| 変更    | 選択画面を表示する。支店名変更時は、    |
|       | (8)支店名検索画面を表示します。     |
| 科目    | 科目変更時に変更科目を指定します。     |
| 戻る    | 前画面を表示します。            |
| 登録    | (10) 振込先修正結果画面を表示します。 |
| メニュー  | トップメニュー画面を表示します。      |
| ログアウト | ログアウト画面を表示します。        |

(5) 金融機関区分選択

追加する振込先の金融機関を検索します。

<金融機関区分選択画面>

| 「■ * ●<br>掛川信用金庫<br>信金太郎様 |
|---------------------------|
| 振込先メンテナンス                 |
| 金融機関区分を選択し<br>て下さい。       |
| [1]当金庫<br>[2]当金庫以外        |
| (戻る)                      |
| [*]メニュー<br>[#]ログアウト       |
|                           |
|                           |
|                           |
|                           |
|                           |
|                           |

### ① 金融機関区分

修正する振込先が当金庫の場合、【当金庫】を選択します。 修正する振込先が当金庫以外の金融機関の場合、【当金庫 以外】を選択します。

| ボク  | タン名  | 処理内容                                                        |
|-----|------|-------------------------------------------------------------|
| 金融城 | 機関区分 | 当金庫選択時は、(8)支店名検索画面<br>を表示する。当金庫以外選択時は(6)<br>金融機関検索画面を表示します。 |
| 戻る  |      | 前画面に戻ります。                                                   |
| メニュ | 1-   | トップメニュー画面を表示します。                                            |
| ログフ | アウト  | ログアウト画面を表示します。                                              |

(6) 金融機関名検索

当金庫以外の金融機関検索を行った場合、金融機関を選択する金融機関選択画面が表示されるので、金融機関を選択します。

<金融機関名検索画面>

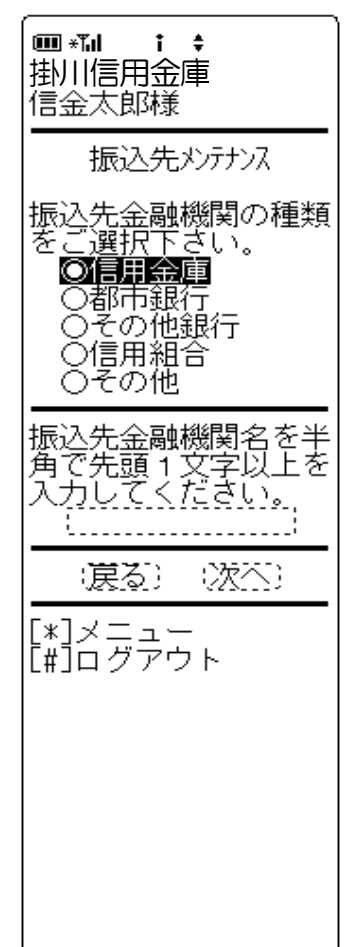

#### ① 金融機関種類

「信用金庫」「都市銀行」「その他銀行」「信用組合」「その他」より選択します。

#### 2 頭文字

振込先口座の金融機関名の先頭文字を1文字以上入力しま す。

#### ③ リンクボタン

| ボタン名   | 処理内容                                 |
|--------|--------------------------------------|
| 金融機関種類 | 信用金庫・都市銀行・その他銀行・信用<br>組合・その他より選択します。 |
| 戻る     | 前画面に戻ります。                            |
| 次へ     | 金融機関名選択画面を表示します。                     |
| メニュー   | トップメニュー画面を表示します。                     |
| ログアウト  | ログアウト画面を表示します。                       |

(7) 金融機関名選択

条件にあった金融機関名を表示します。

<金融機関名選択画面>

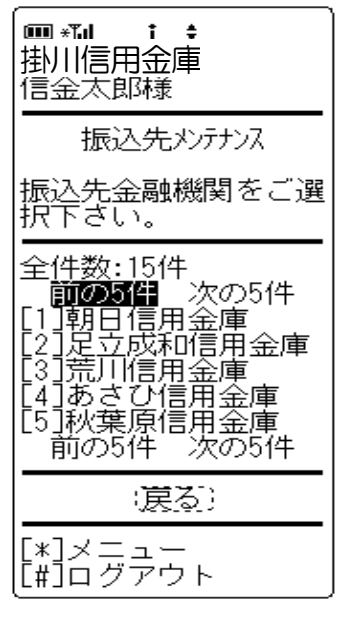

 金融機関選択 検索結果から振i

検索結果から振込先口座の金融機関名を選択します。 なお、1画面に表示可能な金融機関名は5件までとし、5 件以上のデータが存在する場合は複数ページに分割して表示します。

#### ② リンクボタン

| ボタン名   | 処理内容               |
|--------|--------------------|
| 振込先金融機 | 選択した金融機関の支店名検索画面を表 |
| 関      | 示します。              |
| 戻る     | 前画面に戻ります。          |
| メニュー   | トップメニュー画面を表示します。   |
| ログアウト  | ログアウト画面を表示します。     |

(8) 支店名検索

修正する振込先の支店名を検索します。

<支店名検索画面>

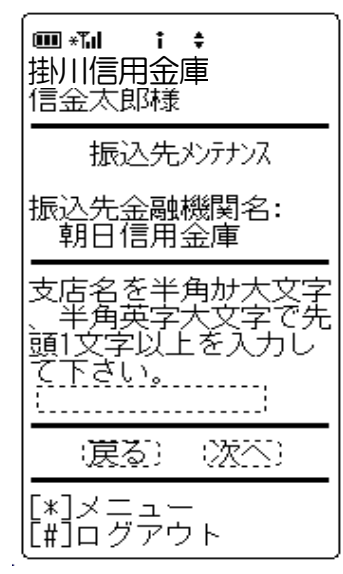

金融機関名
 金融機関名選択にて選択した金融機関名を表示します。

#### ② 支店名

振込先口座の支店名の先頭文字を1文字以上入力します。

③ リンクボタン

| ボタン名  | 処理内容             |
|-------|------------------|
| 戻る    | 前画面に戻ります。        |
| 次へ    | 支店名選択画面を表示します。   |
| メニュー  | トップメニュー画面を表示します。 |
| ログアウト | ログアウト画面を表示します。   |

(9) 支店名選択

 $\overline{}$ 

条件にあった支店名を表示します。

<支店名選択画面>

| ■ ***                                                                                     |
|-------------------------------------------------------------------------------------------|
| 振込先メンテナンス                                                                                 |
| 支店名を選択して下さ                                                                                |
| 、,。<br>振込先金融機関名:<br>朝日信用金庫                                                                |
| 全件数:15件<br>前の5件 次の5件<br>[1]浅草支店<br>[2]荒川支店<br>[3]足立支店<br>[4]朝日支店<br>[5]あさひ支店<br>前の5件 次の5件 |
| (戻る)                                                                                      |
| [*]メニュー<br>[#]ログアウト                                                                       |

① 支店名選択

振込先口座の支店名を選択します。

なお、1画面に表示可能な支店は5件までとし、5件以上 のデータが存在する場合は複数ページに分割して表示しま す。

| ボタン名  | 処理内容               |
|-------|--------------------|
| 支店名   | (4) 振込先修正画面を表示します。 |
| 戻る    | 前画面に戻ります。          |
| メニュー  | トップメニュー画面を表示します。   |
| ログアウト | ログアウト画面を表示します。     |

#### (10) 振込先修正結果

振込先修正の結果(修正前後)を表示します。

<振込先修正結果画面>

| ■ *14 t t t t t t t t t t t t t t t t t t t                                                                                                    |
|----------------------------------------------------------------------------------------------------|
| 振込先メンテナンス                                                                                                    |
| ロ座の修正登録が完了<br>しました。現在の登録<br>件数はxx件です。(最<br>大99件まで登録できま<br>す)                                                                                            |
| 修正前<br>口座情報:<br>朝日信用金庫 浅草<br>支店 普通 0000001 シン<br>わけコ<br>支払名義人:<br>シンキン パコ<br>修正後<br>口座情報:<br>みず(ほ銀行 大崎支<br>店 普通 0000002 シンキン<br>如り<br>支払名義人:<br>シンキン パコ |
| 受付番号:<br>2V0716016FK2<br>受付日時:<br>2003年08月16日<br>14時35分31秒                                                                                              |
| [*]メニュー<br>[#]ログアウト                                                                                                    |

#### 表示項目

「金融機関名」「支店名」「科目」「口座番号」「受取人 名」「支払名義人」を表示します。

<受付情報>

「受付番号」「受付時刻」を表示します。

| ボタン名  | 処理内容             |
|-------|------------------|
| メニュー  | トップメニュー画面を表示します。 |
| ログアウト | ログアウト画面を表示します。   |

《 振込先削除の場合 》

(1) 処理フロー

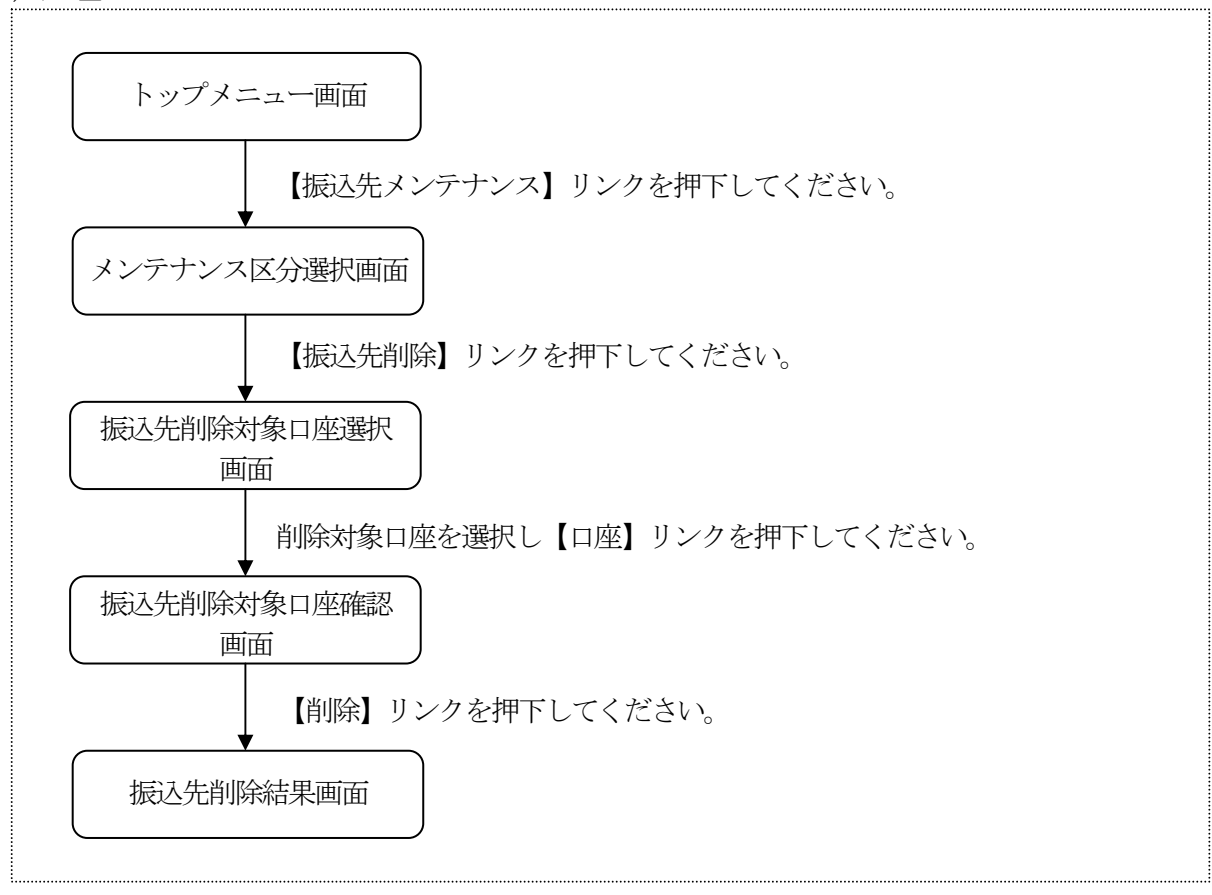

- (2) メンテナンス区分選択 振込先メンテナンス区分を選択します。
  - <メンテナンス区分選択画面>

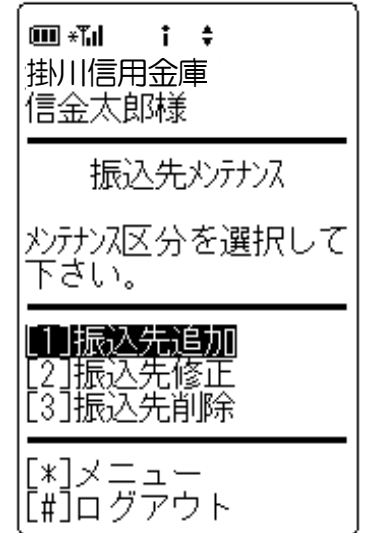

メンテナンス区分選択
 「振込先削除」を選択します。

| ボタン名         | 処理内容                               |
|--------------|------------------------------------|
| メンテナンス<br>区分 | 振込先削除選択時は、振込先削除対象口<br>座選択画面を表示します。 |
| メニュー         | トップメニュー画面を表示します。                   |
| ログアウト        | ログアウト画面を表示します。                     |

(3) 振込先削除対象口座選択

削除したい振込先情報を選択します。

<振込先削除対象口座選択画面>

| ■ * <b>1  i \$</b><br>掛川信用金庫<br>信金太郎様                                           |
|---------------------------------------------------------------------------------|
| 削除対象口座を選択し<br>て下さい。                                                             |
| 全件数:50件<br>前の5件<br>1.朝日信用金庫 浅草<br>支店 普通 0000001 沙<br>わかつ<br>2.みずほ銀行 大崎支         |
| 店 普通 0000002 ジギン<br>パコ<br>3. みずほ銀行 品川支<br>店 普通 0000003 ジギン<br>パコ                |
| 4. UFJ銀行 品川文店<br>普通 0000004 シンキン /け<br>J<br>5. UFJ銀行 品川支店<br>普通 0000005 シンキン /け |
| 」<br>前の5件 次の5件<br>(戻る)                                                          |
|                                                                                 |

削除対象口座の選択

振込先登録されている口座の中から、削除する口座を選択 します。 なお、1画面に表示可能な振込先情報は5件までとし、5

件以上のデータが存在する場合は複数ページに分割して表 示します。

| ボタン名  | 処理内容               |
|-------|--------------------|
| 口座    | 選択した口座の振込先削除対象口座確認 |
|       | 画面を表示します。          |
| 戻る    | 前画面に戻ります。          |
| メニュー  | トップメニュー画面を表示します。   |
| ログアウト | ログアウト画面を表示します。     |

(4) 振込先削除対象口座確認

削除する振込先口座情報の確認を行い、削除処理を行います。

<振込先削除対象口座確認画面>

| ■ *Tul t t<br>掛川信用金庫<br>信金太郎様          |
|----------------------------------------|
| 削除対象口座情報を確<br>認して下さい。                  |
| 朝日信用金庫 浅草支<br>店 普通 0000001 シンキン<br>ハナコ |
| (戻る) (削除)                              |
| L*]メニュー<br>[#]ログアウト                    |
|                                        |
|                                        |
|                                        |
|                                        |
|                                        |
| [ ]                                    |

表示項目

「金融機関」「支店名」「科目」「口座番号」「受取人名」 を表示します。

| · · · · · · |                  |
|-------------|------------------|
| ボタン名        | 処理内容             |
| 戻る          | 前画面に戻ります。        |
| 削除          | 振込先削除結果画面を表示します。 |
| メニュー        | トップメニュー画面を表示します。 |
| ログアウト       | ログアウト画面を表示します。   |

#### (4) 振込先削除結果

振込先口座削除の処理結果を表示します。

<振込先削除結果画面>

| ■ *【』 : ÷<br>掛川信用金庫<br>信金太郎様                                   |
|----------------------------------------------------------------|
| 振込先メンテナンス                                                      |
| 下記口座の登録削除が<br>完了しました。現在の<br>登録件数はxx件です。<br>(最大99件まで登録で<br>きます) |
| 朝日信用金庫 浅草支<br>店 普通 0000001 シンキン<br>パコ                          |
| 受付番号:<br>2V0716016FK2<br>受付日時:<br>2003年08月16日<br>14時35分31秒     |
| [ <b>*]メニュー</b><br>[#]ログアウト                                    |
|                                                                |
|                                                                |
|                                                                |

表示項目

<削除対象口座情報>

「金融機関」「支店名」「科目」「口座番号」「口座名義 人」を表示します。

<受付情報>

「受付番号」「受付時刻」を表示します。

| ボタン名  | 処理内容             |
|-------|------------------|
| メニュー  | トップメニュー画面を表示します。 |
| ログアウト | ログアウト画面を表示します。   |